# Application guide MotiFlex e180 EtherCAT

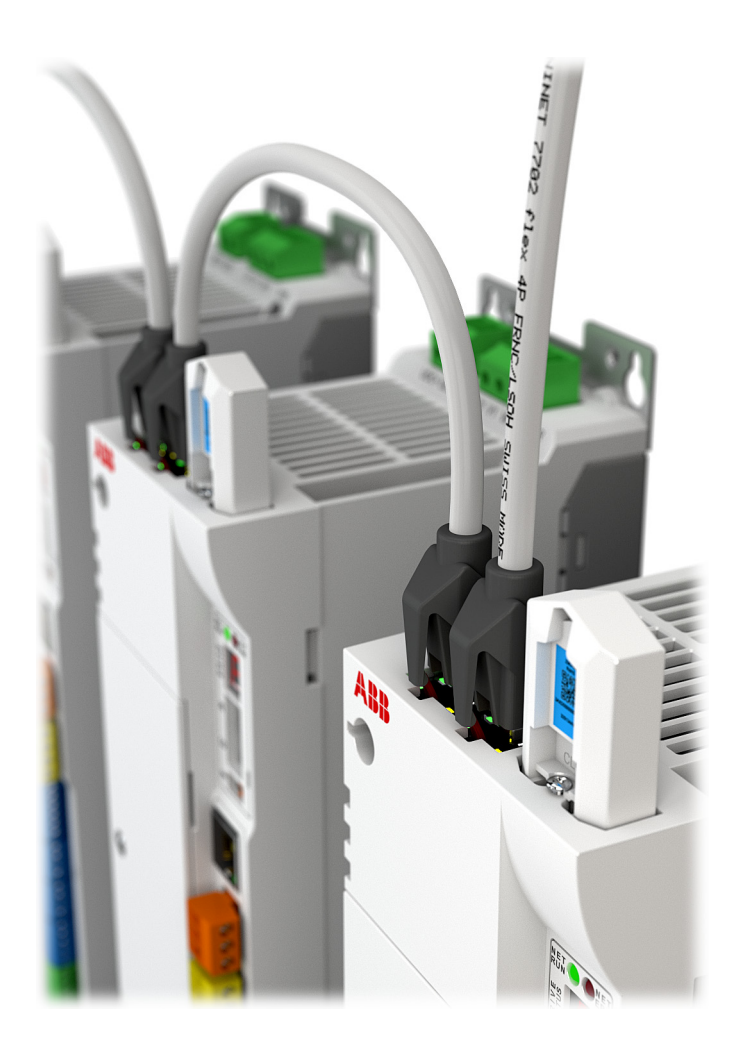

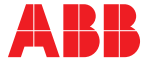

Power and productivity for a better world™

# List of related manuals

| Drive hardware manuals and guides          | Code (English)  |
|--------------------------------------------|-----------------|
| MotiFlex e180 Quick Installation Guide     | 3AXD50000017336 |
| MotiFlex e180 User's Manual                | 3AXD50000019946 |
| MotiFlex e180 Wall chart                   | 3AXD50000019945 |
| MotiFlex e180 Common DC Application Guide  | 3AXD50000019947 |
| MotiFlex e180 CE Declaration of Conformity | 3AXD10000371048 |
| MotiFlex e180 STO Certificate              | 3AXD10000391362 |

You can find manuals and other product documents in PDF format on the Internet. See section *Document library on the Internet* on the inside of the back cover. For manuals not available in the Document library, contact your local ABB representative.

# **Application guide**

## **MotiFlex e180 EtherCAT**

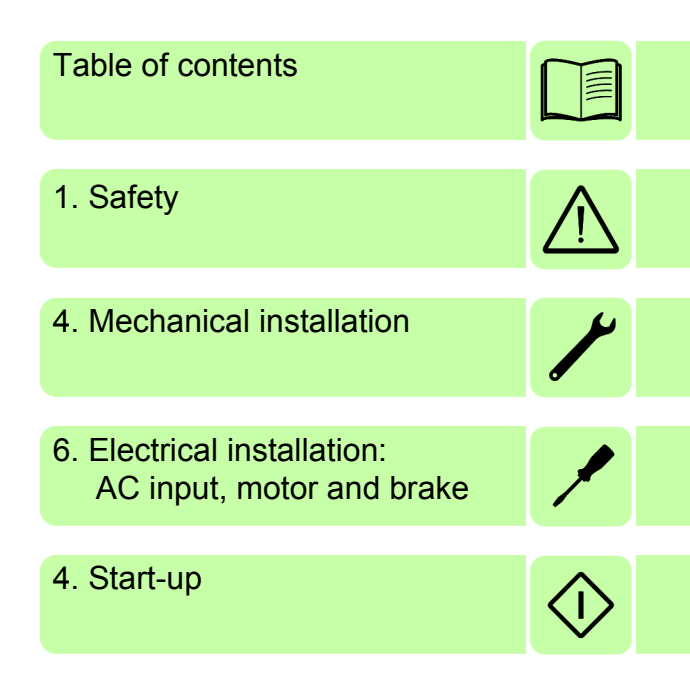

3AXD50000048672 Rev B EN EFFECTIVE: 2017-01-30

© 2017 ABB UK. All Rights Reserved.

# **Table of contents**

| List of related manuals . | ,<br>, , , , , , , , , , , , , , , , , , , | 2 |
|---------------------------|--------------------------------------------|---|
|---------------------------|--------------------------------------------|---|

### 1. Safety

| Vhat this chapter contains            | 7  |
|---------------------------------------|----|
| lse of warnings                       | 7  |
| afety in installation and maintenance | 8  |
| Electrical safety                     | 8  |
| Grounding                             | 9  |
| Permanent magnet motor drives         | 10 |
| Seneral safety                        | 11 |
| Printed circuit boards                | 11 |
| afe start-up and operation            | 12 |
| General safety                        | 12 |
| Network security                      | 13 |

#### 2. Introduction to the manual

| Vhat this chapter contains | 15 |
|----------------------------|----|
| arget audience             | 15 |
| Contents of this manual    | 15 |
| Related documents          | 16 |
| rademarks                  | 16 |

### 3. Physical connection

| What this chapter contains           | 17 |
|--------------------------------------|----|
| Product overview                     | 17 |
| EtherCAT ports                       | 18 |
| E1 / E2: Ethernet port configuration | 19 |

### 4. Start-up

| What this chapter contains      Safety                | 21<br>21 |
|-------------------------------------------------------|----------|
| Introduction                                          | 21       |
| Connect the MotiFlex e180 to the PC                   | 21       |
| Configure the PC Ethernet adapter                     | 22       |
| Install Mint WorkBench                                | 22       |
| Enable the Ethernet adapter for Mint WorkBench        | 23       |
| Start the MotiFlex e180                               | 23       |
| Power on checks                                       | 23       |
| Start Mint WorkBench                                  | 23       |
| EtherCAT tool                                         | 24       |
| Setting the control reference source                  | 24       |
| Downloading the ESI file using a web browser          | 25       |
| File Access over EtherCAT (FoE)                       | 26       |
| Uploading a file from the drive using FoE in TwinCAT® | 26       |

| Downloading a file to the drive using FoE in TwinCAT® | 29 |
|-------------------------------------------------------|----|
| Writing object values                                 | 30 |
| Updating an object                                    | 30 |
| Immediate apply mode                                  | 31 |
| Deleting the stored configuration                     | 31 |
| Configuration object operations                       | 31 |
| Further configuration                                 | 32 |

## 5. Fault tracing

| What this chapter contains        | 3  |
|-----------------------------------|----|
| Problem diagnosis                 | 3  |
| SupportMe feature                 | 3  |
| Power-cycling the MotiFlex e180 3 | 4  |
| Trace mode                        | 4  |
| MotiFlex e180 indicators          | 5  |
| EtherCAT® mode                    | 5  |
| LED flash periods                 | 6  |
| Drive status display              | 57 |
| Power                             | 9  |
| Communication                     | 9  |
| Mint WorkBench                    | 9  |
| Ethernet                          | 0  |

## 6. Reference

| What this chapter contains               | 41 |
|------------------------------------------|----|
| Introduction                             | 42 |
| Supported mailbox protocols              | 42 |
| Synchronisation                          | 42 |
| Setting the control reference source     | 43 |
| Resetting position                       | 43 |
| NMT state machine                        | 44 |
| Object dictionary                        | 46 |
| Error codes and detection                | 46 |
| Object 4144h: First Error                | 48 |
| Emergency Messages                       | 48 |
| Diagnosis Object                         | 48 |
| Object dictionaries                      | 49 |
| EtherCAT protocol objects: 1000h - 2000h | 49 |
| Manufacturer specific objects            | 52 |
| Product and service inquiries            | 71 |
| Product training                         | 71 |
| Providing feedback on ABB Drives manuals | 71 |
| Document library on the Internet         | 71 |

# 1

# Safety

# What this chapter contains

This chapter contains the safety instructions which you must obey when installing, operating and servicing the drive. If ignored, physical injury or death may follow, or damage may occur to the drive, motor or driven equipment. Read the safety instructions before you work on the unit.

# Use of warnings

Warnings caution you about conditions which can result in serious injury or death and/or damage to the equipment and advise on how to avoid the danger. The following warning symbols are used in this manual:

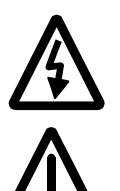

**Electricity warning** warns of hazards from electricity which can cause physical injury and/or damage to the equipment.

**General warning** warns about conditions, other than those caused by electricity, which can result in physical injury and/or damage to the equipment.

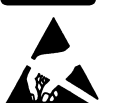

**Electrostatic sensitive devices warning** warns of electrostatic discharge which can damage the equipment.

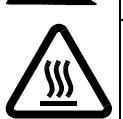

Hot surface warning warns of component surfaces that may become hot enough to cause burns if touched.

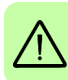

# Safety in installation and maintenance

These warnings are intended for all who work on the drive, motor cable or motor.

### Electrical safety

**WARNING!** Ignoring the following instructions can cause physical injury or death, or damage to the equipment.

- Only qualified electricians are allowed to install and maintain the drive!
- Be sure the system is properly earthed/grounded before applying power. Do not apply AC power before earths/grounds are connected.
- Never work on the drive, motor cable or motor when input power is applied. After disconnecting the input power, always wait for 5 minutes to let the intermediate circuit capacitors discharge before you start working on the drive, motor or motor cable. Always ensure by measuring with a multimeter (impedance at least 1 Mohm) that:
  - 1. Voltage between drive input phases L1, L2 and L3 is close to 0 V.
  - 2. Voltage between terminals UDC+ and UDC- and the frame is close to 0 V.
  - 3. There is no voltage between terminals R+ and R- and the ground.
- Do not work on the control cables when power is applied to the drive or to the external control circuits. Externally supplied control circuits may cause dangerous voltages inside the drive even when the main power on the drive is switched off.
  - · Do not make any insulation or voltage withstand tests on the drive.
  - Do not connect the drive to a voltage higher than what is marked on the type designation label. Higher voltage can activate the brake chopper and lead to brake resistor overload, or activate the overvoltage controller what can lead to motor rushing to maximum speed.
  - If a drive whose varistors are not disconnected is installed on an IT power system (an ungrounded power system or a high resistance grounded [over 30 ohms] power system), the drive will be connected to earth potential through the varistors. This may cause danger or damage the drive.
  - If a drive whose varistors (built-in) or mains filter (external option) are not disconnected is installed on a corner-grounded TN system, the drive will be damaged.
  - Suitable for use on a circuit capable of delivering not more than the RMS symmetrical short circuit amperes listed here, at the rated maximum voltage (480 V AC):

Horsepower: 1-60 RMS symmetrical amperes: 100,000

#### Note:

• The motor cable terminals on the drive are at a dangerously high voltage when the input power is on, regardless of whether the motor is running or not.

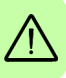

- The DC terminals (UDC+, UDC-) carry a dangerous DC voltage (over 500 V) when internally connected to the intermediate DC circuit.
- Depending on the external wiring, dangerous voltages (115 V, 220 V or 230 V) may be present on the terminals of relay outputs (NC, NO, COM).
- The Safe Torque Off function does not remove the voltage from the main and auxiliary circuits. The function is ineffective against deliberate sabotage or misuse. See page 175.

#### Grounding

These instructions are intended for all who are responsible for the grounding of the drive.

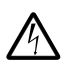

**WARNING!** Ignoring the following instructions can cause physical injury or death, increased electromagnetic interference and equipment malfunction:

- Ground the drive, motor and adjoining equipment to ensure personnel safety in all circumstances, and to reduce electromagnetic emission and interference.
- Make sure that grounding conductors are adequately sized as required by safety regulations.
- In a multiple-drive installation, connect each drive separately to protective earth (PE).
- Where EMC emissions must be minimized, make a 360° high frequency grounding of cable entries in order to suppress electromagnetic disturbances. In addition, connect the cable shields to protective earth (PE) in order to meet safety regulations.

#### Note:

- Power cable shields are suitable for equipment grounding conductors only when adequately sized to meet safety regulations.
- Standard EN 61800-5-1 (section 4.3.5.5.2.) requires that as the normal touch current of the drive is higher than 3.5 mAAC or 10 mA DC, you must use a fixed protective earth connection and:

- cross-section of the protective earthing conductor of at least 10 mm<sup>2</sup> Cu or 16 mm<sup>2</sup> Al, or

- automatic disconnection of the supply in case of discontinuity of the protective earthing conductor, or

- a second protective earthing conductor of the same cross-sectional area as the original protective earthing conductor.

#### Permanent magnet motor drives

These are additional warnings concerning permanent magnet motor drives.

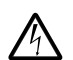

**WARNING!** Ignoring the following instructions can cause physical injury or death, increased electromagnetic interference and equipment malfunction:

- Do not work on the drive when the permanent magnet motor is rotating. Also, when the supply power is switched off and the inverter is stopped, a rotating permanent magnet motor feeds power to the intermediate circuit of the drive and the supply connections become live.
- · Before installation and maintenance work on the drive:
  - Stop the motor.

- Ensure that there is no voltage on the drive power terminals according to step 1 or 2, or if possible, according to the both steps:

1. Disconnect the motor from the drive with a safety switch or by other means. Check by measuring that there is no voltage present on the drive input or output terminals (L1, L2, L3, U1, V1, W1, UDC+, UDC-, R+, R-).

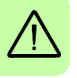

2. Ensure that the motor cannot rotate during work. Make sure that no other system, like hydraulic crawling drives, is able to rotate the motor directly or through any mechanical connection like felt, nip, rope, etc. Check by measuring that there is no voltage present on the drive input or output terminals (L1, L2, L3, U1, V1, W1, UDC+, UDC-, R+, R-). Ground the drive output terminals temporarily by connecting them together as well as to the PE.

 Do not run the motor over the rated speed. Motor overspeed leads to overvoltage which may damage or explode the capacitors in the intermediate circuit of the drive.

# **General safety**

These instructions are intended for all who install and service the drive.

**WARNING!** Ignoring the following instructions can cause physical injury or death, increased electromagnetic interference and equipment malfunction:

- · Handle the unit carefully.
- Take care when lifting. Frame B models weigh approximately 4.8 kg (10.6 lb).
   Frame C models weigh approximately 10 kg (23 lb). Frame D models weigh approximately 17 kg (37.5 lb). Seek assistance if necessary. When carrying, do not suspend the unit from the removable front panels as they could detach and cause the unit to be dropped.
- Beware of hot surfaces. The surfaces of drive system components (such as the mains choke, DC choke, or braking resistor, if present) become hot when the system is in use, and remain hot for a while after disconnection of the electrical supply.
- Ensure that debris from drilling and grinding does not enter the drive when installing. Electrically conductive debris inside the unit may cause damage or malfunction.
- · Ensure sufficient cooling.
- Do not attach the drive by riveting or welding.
- The MotiFlex e180 must be installed where the pollution degree according to EN61800-5-1 shall not exceed 2.

#### Printed circuit boards

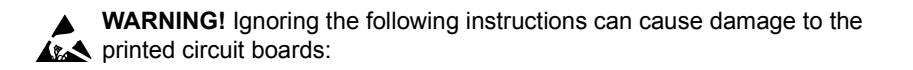

• Wear a grounding wrist band when handling the boards. Do not touch the boards unnecessarily. The printed circuit boards contain components sensitive to electrostatic discharge.

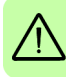

# Safe start-up and operation

#### General safety

These warnings are intended for all who plan the operation of the drive or operate the drive.

**WARNING!** Ignoring the following instructions can cause physical injury or death, or damage to the equipment.

- Before you connect voltage to the drive, make sure that the drive covers are on. Keep the covers on during operation.
- Before adjusting the drive and putting it into service, make sure that the motor and all driven equipment are suitable for operation throughout the speed range provided by the drive. The drive can be adjusted to operate the motor at speeds above and below the speed provided by connecting the motor directly to the power line.
- Do not activate any automatic fault reset functions of the drive control program if dangerous situations can occur. When activated, these functions will reset the drive and resume operation after a fault.
- Do not control the motor with an AC contactor or disconnecting device (disconnecting means); instead, use external commands via the I/O board of the drive or a fieldbus adapter. The maximum allowed number of charging cycles of the DC capacitors (i.e. power-ups by applying power) is one per two minutes. The maximum total number of chargings is 100000 for frame sizes A and B, 50000 for frame sizes C and D.
- Make sure that any safety circuits (for example, emergency stop and Safe torque
  off) are validated in start-up. See chapter *Start-up* for reference of the validation
  instructions.
- The drive is not field repairable. Never attempt to repair a malfunctioning drive; contact your local ABB representative or Authorized Service Center for replacement.
- When operating a rotary motor with no load coupled to its shaft, remove the shaft key to prevent it flying out when the shaft rotates.
- Operating the MotiFlex e180 in torque mode with no load attached to the motor can cause the motor to accelerate rapidly to excessive speed.
- Improper operation or programming of the drive may cause violent motion of the motor and driven equipment. Be certain that unexpected motor movement will not cause injury to personnel or damage to equipment. Peak torque of several times the rated motor torque can occur during control failure.
- Violent jamming (stopping) of the motor during operation may damage the motor and drive.

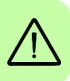

 The drive can be programmed to start up and begin to turn the motor (autoenable) immediately after an input voltage break or a fault reset.

#### Note:

 If an external source for start command is selected and it is ON, the drive could start immediately after an input voltage break or fault reset.

#### Network security

This product is designed to be connected to and to communicate information and data via a network interface. It is your sole responsibility to provide and continuously ensure a secure connection between the product and your network or any other network (as the case may be). You shall establish and maintain any appropriate measures (such as but not limited to the installation of firewalls, application of authentication measures, encryption of data, installation of anti-virus programs, etc) to protect the product, the network, its system and the interface against any kind of security breaches, unauthorized access, interference, intrusion, leakage and/or theft of data or information. ABB Motion Ltd and its affiliates are not liable for damages and/or losses related to such security breaches, any unauthorized access, interference, information.

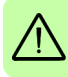

14 Safety

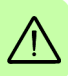

# 2

# Introduction to the manual

# What this chapter contains

This chapter describes the manual.

## **Target audience**

This manual is intended for people who wish to connect the MotiFlex e180 to an EtherCAT network. Basic information about EtherCAT connection can be found in the *MotiFlex e180 User's manual*. Read the manual before working on the drive. You are expected to know the fundamentals of electricity, wiring, electrical components and electrical schematic symbols.

The manual is written for readers worldwide. Both SI and imperial units are shown.

# Contents of this manual

The manual consists of the following chapters:

- Safety (page 7) gives safety instructions you must follow when installing, commissioning, operating and servicing the drive.
- *Introduction to the manual* (this chapter, page 15) describes applicability, target audience, purpose and contents of this manual. It also contains a quick installation and commissioning flowchart.
- *Physical connection* (page 17) describes the operation principle, connector layout, type designation label and type designation information in short.
- Start-up (page 21) describes the steps for applying power to the drive, installing the Mint Machine Center software, and tuning and optimizing the motor/drive combination.

- *Fault tracing* (page 33) describes the drive's LED indicators and provides solution to common problems encountered during installation.
- Reference (page 41) lists object table data.

# **Related documents**

See List of related manuals on page 2 (inside the front cover).

# Trademarks

EtherCAT® is registered trademark and patented technology, licensed by Beckhoff Automation GmbH, Germany.

TwinCAT® is a registered trademark of Beckhoff Automation GmbH.

Windows 7 and Windows 8 are registered trademarks of the Microsoft Corporation.

Mint<sup>™</sup> and MotiFlex<sup>®</sup> are registered trademarks of Baldor, a member of the ABB group.

# 3

# **Physical connection**

## What this chapter contains

The chapter briefly describes how to connect the MotiFlex e180 to an EtherCAT network.

# **Product overview**

The MotiFlex e180 is an IP20 drive module for controlling AC motors. All models support EtherCAT 'slave' operation under the control of an EtherCAT 'master' device or application.

# EtherCAT ports

The E1 and E2 Ethernet ports on the top panel of the MotiFlex e180 are used for Ethernet fieldbus connections such as EtherCAT®.

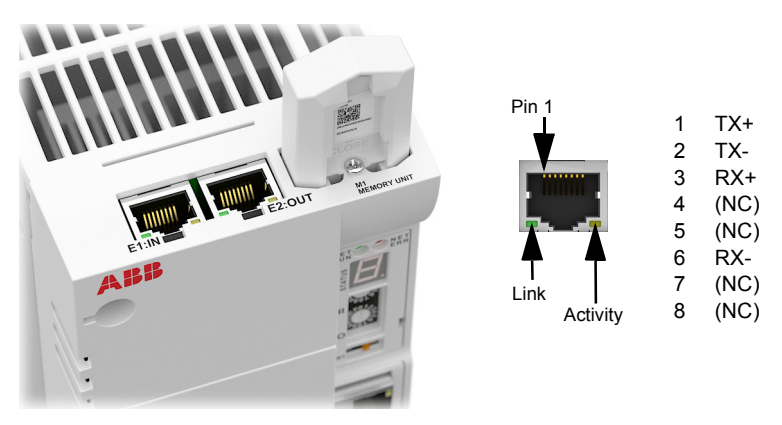

In an EtherCAT network the E1 (IN) port must be connected to the master side of the network. The E2 (OUT) port, if used, must be connected to the IN port of the next slave device in the network:

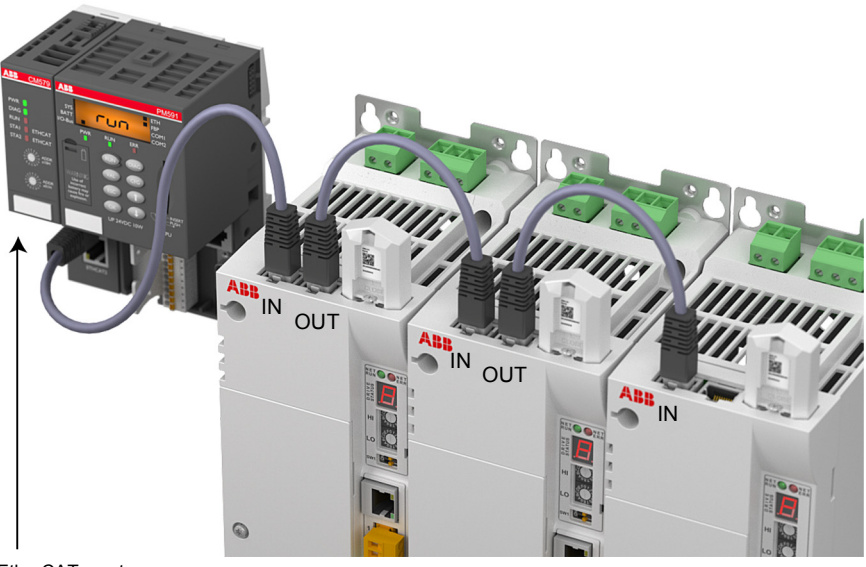

EtherCAT master

Standard CAT5e or CAT6 Ethernet cables can be used.

#### E1 / E2: Ethernet port configuration

The rotary switches are situated on the front panel of the MotiFlex e180. The rotary switches are read once at startup. They select the mode of operation for the Ethernet fieldbus connectors E1 and E2 on the top panel of the drive.

Set both front panel rotary HI / LO switches to 0 to select EtherCAT slave mode.

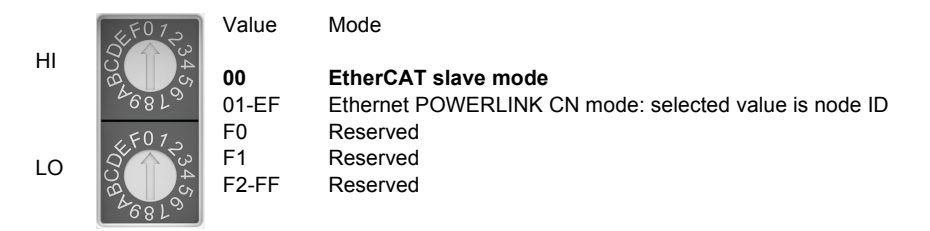

See *MotiFlex e180 indicators* on page 35 for a description of the fieldbus status indicators.

#### 20 Physical connection

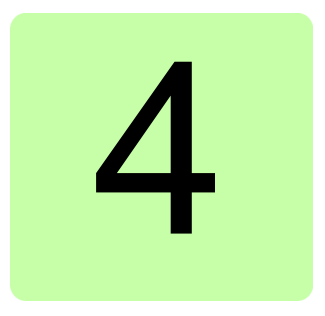

# Start-up

# What this chapter contains

This chapter describes software installation and the start-up procedure of the drive.

# Safety

**WARNING!** Read the *Safety* instructions on the first pages of this manual before performing any maintenance on the equipment. Ignoring the safety instructions can cause injury or death.

# Introduction

Before powering the MotiFlex e180 you must connect it to the PC using an Ethernet cable and install the Mint WorkBench software on the PC. This includes a number of applications and utilities to allow you to configure, tune and program the MotiFlex e180. Mint WorkBench and other utilities can be downloaded from the SupportMe pages of *www.abbmotion.com*.

# Connect the MotiFlex e180 to the PC

Connect a CAT5e or CAT 6 Ethernet cable between the PC and the MotiFlex e180 E3 Ethernet port on the front panel. Do not connect the cable to the E1 or E2 ports on the top of the drive.

**NOTE!** You cannot connect an ordinary office PC to the MotiFlex e180 without first altering the PC's Ethernet adapter configuration. See *Configure the PC Ethernet adapter* on page 22.

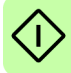

# Configure the PC Ethernet adapter

It is necessary to alter the PC's Ethernet adapter configuration to operate correctly with the MotiFlex e180. By default, the MotiFlex e180 has a static IP address of 192.168.0.1. This can be changed using the Configuration tool in Mint WorkBench.

**NOTE!** You cannot connect an ordinary office PC to the MotiFlex e180 without first altering the PC's Ethernet adapter configuration. However, if you have installed a second Ethernet adapter dedicated for use with the MotiFlex e180, then this adapter's configuration can be altered without affecting the PC's office Ethernet connection. A USB to Ethernet adapter is a convenient way to add a second Ethernet adapter to a PC. If you are unsure about making changes to your PC's Ethernet adapter configuration, or are prevented by user permission levels, ask your I.T. administrator to assist you.

The following explanation assumes the PC is connected directly to the MotiFlex e180, and not across an intermediate Ethernet network. If you wish to attempt the connection through an intermediate Ethernet network, then the network administrator must be consulted to ensure that the necessary IP address is allowed and is not already allocated on the network.

- 1. On the Windows 7 Start menu, choose Control Panel, then Network and Sharing Center. (Windows 8.1: From the Start screen, click the down arrow or swipe up to go to the Apps screen. Choose Control Panel, Network and Internet, Network and Sharing Center).
- 2. On the left of the window, click Change Adapter Settings. Double click the icon for the required Ethernet adapter, then click Properties.
- 3. Select the 'Internet Protocol Version 4 (TCP/IPv4)' entry and click Properties.
- 4. On the General tab, make a note of the existing settings. Click Advanced... and make a note of any existing settings. Click Cancel and then click the Alternate Configuration tab and make a note of any existing settings.
- 5. On the General tab, choose the 'Use the following IP address' option.
- 6. In the IP address box, enter an IP address, e.g. 192.168.0.241. This is the IP address that will be assigned to the Ethernet adapter.
  - 7. In the Subnet mask box, enter 255.255.255.0 and click OK.
  - 8. Click Close to close the Local Area Connection Properties dialogue.
  - 9. Click Close to close the Local Area Connection Status dialogue.

# Install Mint WorkBench

If you do not wish to install Mint WorkBench, the MotiFlex e180's ESI file can be downloaded using an ordinary web browser; see page 25. The Windows user account requires administrative user rights to install Mint WorkBench. To install Mint WorkBench from *www.abbmotion.com*, download the application and run it.

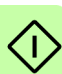

# Enable the Ethernet adapter for Mint WorkBench

Before Mint WorkBench can use the Ethernet adapter to discover the MotiFlex e180, the adapter must be enabled in the Mint Sidebar.

- 1. On the Windows 7 task bar in the notification area, right-click the Mint HTTP server icon and choose Open Mint Sidebar. (Windows 8.1: On the Start screen, click the Desktop icon to access the desktop first.)
- 2. Click the 💥 icon to access the Settings panel. In the Discovery area, check the required local area connection then click Apply.

# Start the MotiFlex e180

If you have followed the instructions in the previous sections, you should have now connected the power sources, your choice of inputs and outputs, and the Ethernet cable linking the PC to the MotiFlex e180.

#### Power on checks

See section *Drive status display* on page 37 for symbols that show if the drive has detected a fault.

- 1. Turn on the 24 V DC supply (if connected).
- 2. Turn on the AC supply, if required.
- The drive status display shows a test sequence which normally takes approximately 15-20 seconds. The sequence ends with the - symbol, or - if an STO input (page 175) is not powered. Startup can take more than 1 minute after downloading new firmware.
- 4. To allow the Commissioning Wizard to function, the Safe Torque Off inputs (page 175) need to be powered to allow the MotiFlex e180 to be enabled.

# Start Mint WorkBench

Mint WorkBench is a fully featured application for programming and controlling the MotiFlex e180. Mint WorkBench includes a comprehensive help file that contains information about every Mint keyword, how to use Mint WorkBench, and background information on motion control topics. Press F1 to display the help file. For help on using Mint WorkBench, click the red Mint WorkBench icon on the opening page.

- 1. On the Windows Start menu, select All Programs, ABB, Mint WorkBench, Mint WorkBench. (Windows 8.1: On the Apps screen, click the Mint WorkBench icon.)
- 2. In the opening dialogue box, click Start Online Project...
- 3. Wait until the MotiFlex e180 is listed in the Controllers found box, e.g. "MotiFlex e180 on 192.168.0.1".

**Note:** If the MotiFlex e180 is not listed, check the Ethernet cable is connected to the E3 port on the front panel of the drive, not E1 or E2 on the top panel. Check that the

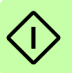

MotiFlex e180 is powered correctly and the startup sequence (see *Power on checks*, above) has completed. Ensure you have enabled the Ethernet adapter for Mint WorkBench (see page 23). Click Scan to re-scan the ports. It can take up to 5 seconds for Mint WorkBench to detect the MotiFlex e180.

- 4. Select the MotiFlex e180 in the list.
- Clear the Launch Commissioning Wizard check box. Commissioning is not necessary to allow communication with an EtherCAT master, although it must be completed before the MotiFlex e180 can drive a motor. Commissioning can be performed at a later time by reconnecting to the MotiFlex e180 and selecting the Launch Commissioning Wizard check box. Commissioning is described in the MotiFlex e180 User Manual (3AXD50000019946).
- 6. Click Select.
- Mint WorkBench connects to the MotiFlex e180. Provided the Launch Commissioning Wizard option was cleared, Edit & Debug mode is displayed.

#### EtherCAT tool

The EtherCAT tool shows all information relating to the EtherCAT connection.

- 1. Click the EtherCAT tool icon in the Toolbox on the left of the screen.
- 2. Wait until data is uploaded from the MotiFlex e180.
- 3. The Summary tab shows basic information about the EtherCAT connection.
- Click Save as... to create an ESI file for the MotiFlex e180. This file can be imported into your EtherCAT master.\*
- The Object Dictionary tab displays the current state of the drive's object dictionary. Press F1 to see the Mint WorkBench help file for instructions about the screen's tool bar.
- \* The ESI file can also be downloaded using an ordinary web browser. See page 25.

#### Setting the control reference source

The control (drive) reference source must be set to allow the EtherCAT manager to take control of the MotiFlex e180. If the EtherCAT master supports configuration using the ESI file the control reference source will be set automatically. If this is not supported then there are other ways to set it:

• Set the CONTROLREFSOURCESTARTUP parameter to '1' using the Mint WorkBench Parameters tool or the Command window (in the Edit & Debug tool) and restart the drive. This gives control to the manager each time the MotiFlex e180 starts.

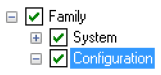

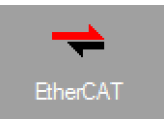

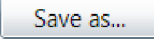

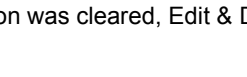

 Click the Direct button on the Mint WorkBench Motion tool bar, and select 'RT Ethernet (CiA402)' in the Axis 0 drop-down.

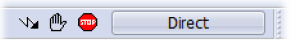

 Set the Control Ref. Source to 'RT Ethernet (CiA402)' on the Select Operating Mode and Source page of the Mint WorkBench Operating Mode Wizard or Commissioning Wizard.

Confirm that the reference source on all controlled nodes has been set to EtherCAT in the Mint WorkBench Operating Mode Wizard, and that the master has been configured correctly.

#### Downloading the ESI file using a web browser

It is possible to download the ESI file from the MotiFlex e180 using an ordinary web browser. Mint WorkBench or the Mint Sidebar are not required.

- 1. Open a web browser.
- 2. In the address bar, enter the IP address of the MotiFlex e180, e.g. 192.168.0.1. The drive will provide a basic information screen.
- 3. In the Fieldbus description files area, click the link to download the ESI file.

If the web browser cannot find the MotiFlex e180 it may be due to your network using an HTTP proxy, causing all requests entered in the browser to be forwarded to the proxy. Try the following browser settings:

#### Internet Explorer:

- 1. Click the cog icon 🔯 and select Internet options
- 2. On the Connections tab click LAN settings.
- 3. Select the check box 'Bypass proxy server for local addresses'.

#### Firefox:

- 1. Open the Tools > Options menu.
- 2. Open tab Advanced > Network and click Settings...
- 3. Configure proxy settings manually and add a list of drive addresses under "No Proxy for", e.g. localhost, 127.0.0.1, 192.168.0.1/24

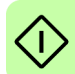

# File Access over EtherCAT (FoE)

The MotiFlex e180 supports file access over EtherCAT (FoE). This is useful if you do not wish to install Mint WorkBench to transfer files. The following file types can be uploaded and downloaded using FoE:

| File type          | Description                                      | String name (fixed) |  |
|--------------------|--------------------------------------------------|---------------------|--|
| System Firmware    | The .hex file containing the firmware            | FIRMWARE            |  |
| FPGA Firmware      | The .fpga file containing the FPGA               | FPGA                |  |
| Mint Program       | The od.bin file containing the stored parameters | MINT                |  |
| Configuration file | The .mex file containing the Mint program        | CONFIG              |  |

If the FoE server is inactive for more than 1 second while a file is open then the file is closed. A file can only be opened from one instance. Mint WorkBench access can fail if a FoE transfer is in progress.

## Uploading a file from the drive using FoE in TwinCAT<sup>®</sup>

The following example shows how to use TwinCAT to upload and download files to the MotiFlex e180.

- 1. Check that the drive is connected to the PC via EtherCAT.
- In the TwinCAT Solution Explorer, right-click on the Devices node and scan for devices.
- 3. Select the device that has EtherCAT beside its name and click OK.
- 4. Click Yes twice to add the drive to the NC-Configuration.

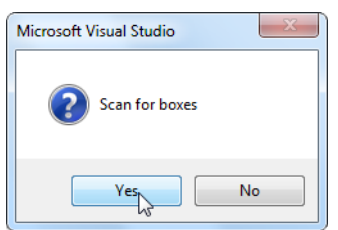

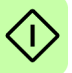

 Click Yes twice to add the drive to the NC-Configuration.

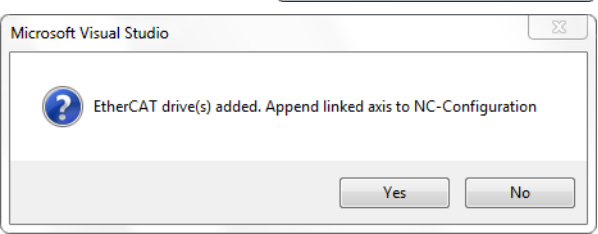

6. Click Yes to activate free run.

7. Now select the drive by double-clicking its node in the tree (double-click 'Drive 1' if the tabbed window is not displayed).

| Image: Control of the second second secon |                                                                                                    |                                                        |                                       |
|----------------------------------------------------------------------------------------------------|----------------------------------------------------------------------------------------------------|--------------------------------------------------------|---------------------------------------|
| Search Solution Explorer (Ctrl+;)                                                                                                    | seneral EtherCAT DC Process Da                                                                                                    | a Startup CoE - Online                                 | Diag History Online                   |
| Solution TwinCAT Project/0' (1 project)         ▲         TwinCAT Project/0         ▶       System         ▲       MOTION         ▶       MOTION         ▶       MOTION         ▶       SAFETV         C++       ►         ↓       Devices         ↓       Bevices (2 (therCAT))         ●       Image         ●       Image         ●       InfoOtata         ▶       Imodeta         ▶       Imodeta         ▶       Imodeta         ▶       Mappings                                                                                                    | Sate Machine           Internet         Diversion           State Machine         Bootstrap           Int         Bootstrap           Pre-Op         Safe-Op           Op         Clear Error           DLL Status         Port A:           Port A:         Carrier / Open           Post B:         No Carrier / Closed           Port D:         No Carrier / Closed           Port D:         No Carrier / Closed           Port D:         No Carrier / Closed           Port D:         No Carrier / Closed           File Access over EtherCAT         Download | a Startup CoE - Online Current State: Requested State: | Diag History Online ERR SAFEOP SAFEOP |

8. Activate the 'Run' mode.

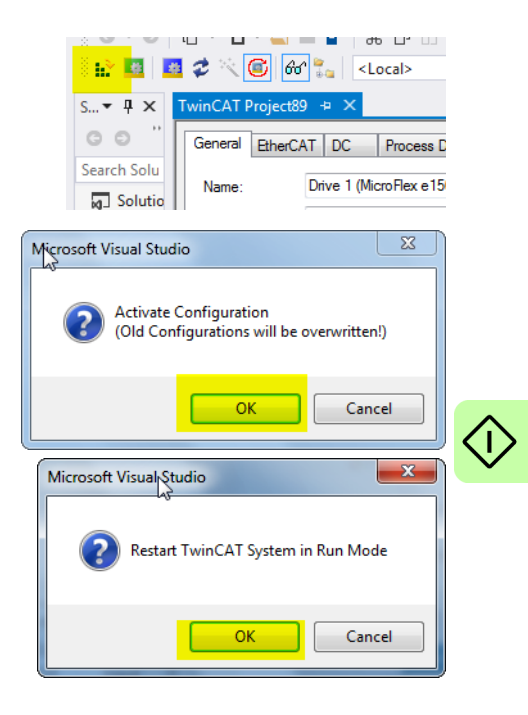

9. Under File Access over EtherCAT, click Upload... to upload one of the firmware components from the drive.

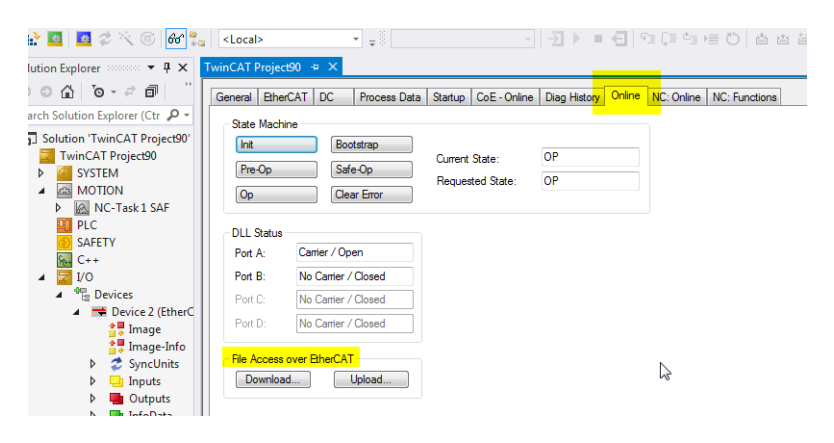

10. In this example, the file name has been customised by adding a '\_123' suffix. This is acceptable as a file name, but the prefix *must* be omitted when entering the string name for the file. The entry for String in the Edit FoE Name dialogue must be one of the following:

Hile Access over EtherCA SyncUnits Download... Upload. lnputs utputs InfoData Save As 🕴 Drive 1 (M 🗸 퉬 🕨 Computer 🕨 OS (C:) 🕨 Temp appings NC-Task 1 SA Organize 🔻 New folder NC-Task 1 SA Documents J Music Pictures H Videos 🛤 Computer 🚢 OS (C:) HP\_RECOVERY (D:) 📬 Network File name: FIRMWARE\_123 Save as type: EtherCAT Firmware Files (\*.efw)

FIRMWARE FPGA CONFIG MINT

See the table on page 26 for details.

11. Click OK to confirm the FoE Name details.

> The file will be uploaded using the FoE protocol onto your PC's hard drive. It may take a few seconds if the file is large.

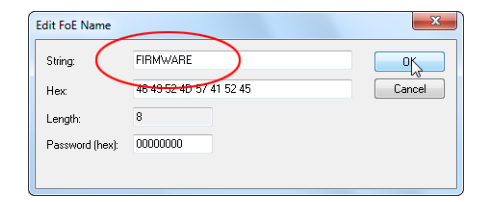

### Downloading a file to the drive using FoE in TwinCAT<sup>®</sup>

- 1. To download a file (e.g. new firmware) to the drive, access the File Access over EtherCAT options as described in steps 1. to 8. above.
- 2. Click the Download... button.
- You can open any file (e.g. a .hex firmware file) using the Open dialogue box, but the FoE name must be either FIRMWARE, FPGA, CONFIG or MINT. It may take a few seconds if the file is large.

| Open                                                                                                    | Tama   | - 4                                                                                                    | Casesh Tanan                                                                                                    | X                                                        |
|----------------------------------------------------------------------------------------------------|--------|----------------------------------------------------------------------------------------------------|----------------------------------------------------------------------------------------------------|----------------------------------------------------------|
| Organize  Vew folder                                                                                                    | • remp | • • •                                                                                                    |                                                                                                    |                                                          |
| <ul> <li>☆ Favorites</li> <li>■ Desktop</li> <li>▶ Downloads</li> <li>▲ OneDrive</li> <li>&gt; Recent Places</li> </ul> |        | Name<br>Abb Moturiek esob baliid Soor, 4 (Coe),xmil<br>Abb MotiFlex e180 Build S807.4 (Coe),xmil<br>ABB MotiFlex e180 Build S809.0 (Coe),xmil<br>ABB MotiFlex e180 Build S809.3 (Coe),xmil<br>ABB MotiFlex e180 Build S101, (Coe),xmil | Date modified<br>25/09/2014 15:22<br>10/10/2014 11:56<br>30/10/2014 09:17<br>11/11/2014 10:51<br>10/12/2014 16:57 | Type<br>XML Docur<br>XML Docur<br>XML Docur<br>XML Docur |
| 🥃 Libraries                                                                                                    | =      | ABB MotiFlex e180 Build 5811.2 (CoE).xml CONFIG FIRMWARE                                                                                                    | 01/04/2015 14:40<br>10/08/2015 11:34<br>10/09/2015 15:40                                                          | XML Docur<br>File<br>File                                |
| P Computer<br>Computer<br>OS (C:)<br>HP_RECOVERY (D:)                                                                   |        | FPGA Type: File<br>LastReportNumber.txt LastReportNumber2.txt Date mod                                                                                                    | MB<br>ified: 10/09/2015 15:40                                                                                     | File<br>Text Docun<br>Text Docun                         |
| 🗣 Network<br>File name:                                                                                                 | *      | • • • • • • • • • • • • • • • • • • •                                                                                                    | All Files (*.*)                                                                                                   | Cancel                                                   |

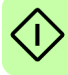

# Writing object values

The drive's object dictionary contains 4 different types of objects:

- Constant objects: static values.
- Live objects: PDO mapped, cyclically updated, e.g. axis position value.
- · Configuration objects: SDO device configuration during operation.
- · Configuration objects valid on reset: most objects, applied only on reset.

Most objects are *valid on reset* because there are cases where related objects must always be written in a particular order. Applying an object before another related object could cause an error. It is not possible to define an order in the ESI or the configuration tool so the drive defines the order internally. A *valid on reset* object is not valid straight after writing, so the following procedure is required to update it.

#### Updating an object

The drive's configuration file holds the currently active object dictionary values. When Mint WorkBench's Configuration tool or EtherCAT tool is used to change the value of a *valid on reset* object, it cannot do so while the drive is operating. To change a *valid on reset* object value, the following steps are performed:

- The object is modified in RAM according to the user's changes.
- The configuration is downloaded to the drive and stored.
- The drive is reset. This causes the default values to be loaded, followed by the configuration file containing the changed object, which overwrites the default value.

In Mint WorkBench the menu command Tools, Store Drive Parameters performs the necessary steps. Alternatively the command PARAMETERSAVE can be issued from the command window.

A similar procedure must be performed when controlling the drive from an external EtherCAT manager / PLC device:

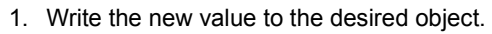

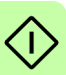

- 2. Write the value 0x65766173 [evas/save] to object 1010:01 to store the actual object value as a configuration value.
- Set the NMT\_GS\_RESET\_APPLICATION state. After passing through the NMT\_GS\_RESET\_COMMUNICATION state, the drive reaches the NMT\_GS\_RESET\_CONFIGURATION state (see page 45). At this stage the default values are loaded, followed by the configuration file, with each object being applied in a controlled order.

#### Immediate apply mode

It is possible to override the normal behavior for *valid on reset* objects to allow objects that are linked to parameters (keywords) to be written with immediate effect. This provides improved usability in PLC programs since it allows parameter access via objects. To enable immediate apply mode, set object CFG\_ImmediateApply\_BOOL (3004). Parameter values set while in immediate apply mode are volatile and will be reset to their default / configuration value after a reset. To save the object as a configuration value, write the value 0x65766173 [evas/save] to object 1010:01.

#### Deleting the stored configuration

Write 0x64616F6C [daol/load] to 1011:01 to delete the stored configuration and set all objects to their default values.

#### **OBJECT DICTIONARY** PARAMETER TABLE Default value Configuration Current value Mint Live value in Default value value Value of object profiler / Non-volatile in RAM; scheduler changed locally stored value or by master 123 Set parameter 123 123 Get parameter 123 Set/Get object Set/Get object with 123 123 immediate apply enabled 123 Set/Get configuration 123 Reset configuration 123 123 Apply configuration 123 123 PARAMETERSAVE 123 123 (write object 1010) FACTORYDEFAULTS 123 (write object 1011)

#### Configuration object operations

# **Further configuration**

A range of Application Notes on www.abbmotion.com describe how to configure and control the drive using an EtherCAT master. The topics describe the MicroFlex e150, but the methods also apply to MotiFlex e180:

AN203 Using TwinCAT with the MicroFlex e150 describes how to use the Beckhoff® TwinCAT® System Manager to configure a PLC or PC as the EtherCAT master.

AN205 EtherCAT Quick Start Guide describes how to use an ABB AC500 PLC as the EtherCAT master.

AN220 AC500 and MicroFlex e150 - EtherCAT Homing Methods describes how to use an ABB AC500 PLC to home the drive.

AN221 AC500 and MicroFlex e150 - EtherCAT Fast Position Capture describes how to use an ABB AC500 PLC to capture the drive's axis.

AN234 Generic Drive Interface via EtherCAT for Simple Motion describes how to use a simple ready-made drive control protocol to access the drive's NETDATA array.

AN242 Accessing Drive Parameters via EtherCAT SDO describes how to modify drive parameters using SDO access via an ABB AC500 PLC.

AN243 Initialising an EtherCAT Network describes how to use Automation Builder to detect when configured EtherCAT drives are operational on the network and ready to be accessed.

AN252 Accessing Drive Error Data via EtherCAT describes how to retrieve error data from the drive using an ABB AC500 PLC.

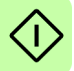

# 5

# Fault tracing

# What this chapter contains

This section explains common problems and their solutions. The LED indicators are described in *MotiFlex e180 indicators* on page 35.

#### Problem diagnosis

If you have followed all the instructions in this manual in sequence, you should have few problems installing the MotiFlex e180. If you do have a problem, read this section first.

- In Mint WorkBench, use the Error Log tool to view recent errors and then check the help file.
- If you cannot solve the problem or the problem persists, the SupportMe feature can be used.

#### SupportMe feature

The SupportMe feature is available from the Help menu, or by clicking the **H** button on the motion toolbar. SupportMe can be used to gather information which can then be e-mailed, saved as a text file, or copied to another application. The PC must have e-mail facilities to use the e-mail feature. If you prefer to contact ABB technical support by telephone or fax, contact details are provided on the back cover of this manual.

#### 34 Fault tracing

Have the following information ready:

- The serial number of your MotiFlex e180 (if known).
- Open the Help, SupportMe menu item in Mint WorkBench to view details about your system.
- The catalogue and specification numbers of the motor that you are using.
- A clear description of what you are trying to do, for example trying to establish communications with Mint WorkBench or trying to perform fine-tuning.
- A clear description of the symptoms that you can observe, for example the Status LED, error messages displayed in Mint WorkBench, or errors reported by the Mint error keywords ERRORREADCODE or ERRORREADNEXT.
- The type of motion generated in the motor shaft.
- A list of any parameters that you have setup, for example the motor data you entered/selected in the Commissioning Wizard, the gain settings generated during the tuning process and any gain settings you have entered yourself.

#### Power-cycling the MotiFlex e180

The term 'power-cycle the MotiFlex e180' is used in the Troubleshooting sections. Remove the 24 V supply, wait for the MotiFlex e180 to power down completely (the Status LED turns off), then re-apply the 24 V supply.

#### Trace mode

The Trace mode window shows a listing that includes the major network state transitions of the MotiFlex e180 from startup. This can be useful for determining the causes of errors.

- 1. In Mint WorkBench, right-click the Output window and choose Trace mode.
- 2. If the window does not contain enough information, right-click the window again, choose Properties, and specify a greater number of lines or columns.
- 3. On the Tools menu, choose Restart controller so that the Trace window can capture and display all events from startup.

# MotiFlex e180 indicators

#### EtherCAT® mode

The Ethernet LEDs display the overall condition of the Ethernet interface once the startup sequence has completed. The LED codes conform to the EtherCAT Technology Group (ETG) standard at the time of production.

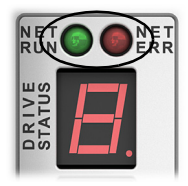

| NET ERR (Red) |                                                                                                    |                                                                                                    |
|---------------|----------------------------------------------------------------------------------------------------|----------------------------------------------------------------------------------------------------|
|               | Off: No errors or not powered.                                                                                                    |                                                                                                    |
|               | Blinking:<br>Invalid mailbox configuration in BOOT.<br>Invalid mailbox configuration in PREOP.<br>Invalid Sync manager configuration.<br>Invalid output configuration.<br>Invalid input configuration.<br>Invalid watchdog configuration.<br>Invalid DC Sync configuration.<br>Invalid DC latch configuration.                                                                                                    |                                                                                                    |
|               | 1 flash:<br>Unspecific error.<br>No memory.<br>Invalid request state change.<br>Unknown requested state.<br>Bootstrap not supported.<br>No valid firmware.<br>No valid inputs available.<br>No valid output.<br>Synchronisation error.<br>Invalid Sync manager types.<br>Slave needs cold start.<br>Slave needs INIT.<br>Slave needs PREOP.<br>Slave needs SAFEOP.<br>Invalid input mapping.<br>Invalid output mapping.<br>Invalid output mapping.<br>Inconsistent settings.<br>FreeRun not supported. | FreeRun needs 3 buffer mode.<br>Background watchdog occurred.<br>No valid inputs and outputs.<br>Fatal sync error.<br>No sync error.<br>PLL error.<br>DC sync 10 error.<br>DC sync time-out error.<br>Invalid DC Sync cycle time.<br>DC Sync0 cycle time.<br>DC Sync1 cycle time.<br>Message box EoE error.<br>Message box FoE error.<br>Message box FoE error.<br>Message box SoE error.<br>Message box VoE error.<br>EEPROM no access.<br>EEPROM error.<br>Slave restarted locally. |

| NET RUN (Green) |                                                                                                    |  |
|-----------------|----------------------------------------------------------------------------------------------------|--|
|                 | Off: INITIALISATION state (or not powered).                                                                                                    |  |
| -``,-           | Blinking: PRE-OPERATIONAL state.<br>1 flash: SAFE-OPERATIONAL state.<br>3 flashes: Device identification. This state can be set from the master to<br>locate the device. |  |
|                 | Continuously illuminated, not flashing: Node in OPERATIONAL state.<br>EtherCAT is operating normally.                                                                    |  |

#### LED flash periods

The following diagram shows the definitions of the terms 'blinking', 'flashing' and 'flickering' used in the previous sections, as defined by the EtherCAT Technology Group.

LED flash timing definitions:

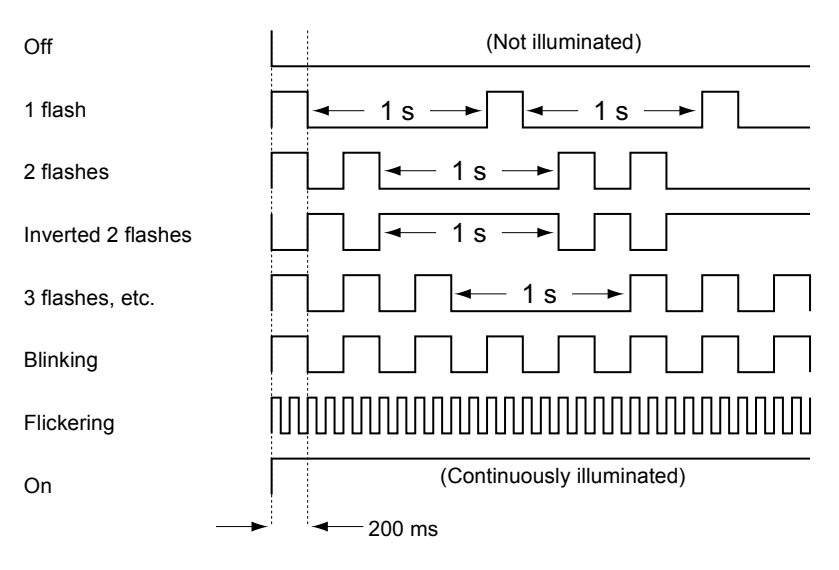
#### Drive status display

The drive status display indicates errors and general MotiFlex e180 status information. When an error occurs the drive displays a sequence starting with the symbol E, followed by the five digit error code. For example, error code 10015 is displayed:

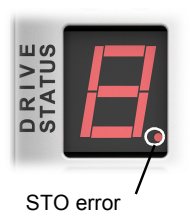

| E |      |      |      |      |      |      | 15   |      |      |      |
|---|------|------|------|------|------|------|------|------|------|------|
|   |      | 1    | 1    |      |      | I    | 1    |      | 1    | I    |
| s | s    | S    | S    | s    | s    | S    | S    | S    | S    | S    |
| ~ | ).25 | ).25 | ).25 | ).25 | 0.25 | ).25 | ).25 | ).25 | ).25 | 0.25 |

The decimal point to the right of the number also illuminates to indicate STO errors. For a complete list of error codes, open Mint WorkBench, press F1, and locate the Error Handling book. This contains topics listing the drive status display indicators and basic error codes. See also *Start the MotiFlex e180* on page 23.

| Symbol | Description                                                                                                    |
|--------|----------------------------------------------------------------------------------------------------|
|        | Drive disabled, and one or both STO inputs are not powered. The drive<br>must be enabled before operation can continue. Both STO inputs must be<br>powered. If an optional drive enable input has been configured, it must also<br>be powered. |
| -      | Drive disabled. The drive must be enabled before operation can continue. If<br>an optional drive enable input has been configured, it must also be<br>powered.                                                                                 |
| -      | Suspend active. The Mint SUSPEND command has been issued and is active. Motion ramps down to zero demand whilst active.                                                                                                    |
|        | Firmware loading (segments are illuminated sequentially). This sequence is followed by a numerical sequence representing firmware initialization stages.                                                                                       |
| 8      | Hold to Analogue (HTA) mode. The axis is in Hold To Analogue mode. See the Mint keyword ${\tt HTA}.$                                                                                                    |
| 8      | Drive enabled, but idle.                                                                                                    |
| С      | Cam move. A cam profile is in progress. See the Mint keyword CAM.                                                                                                    |

The following information symbols can be displayed:

| Symbol | Description                                                                                                    |
|--------|----------------------------------------------------------------------------------------------------|
| d      | Dwell. A dwell (wait) 'move' is in progress. See the Mint keyword MOVEDWELL.                                        |
| ۶      | Flying shear. A flying shear is in progress. See the Mint keyword ${\tt FLY}.$                                      |
| 7      | Follow move. The drive is in follow mode. See the Mint keyword FOLLOW.                                              |
| Ь      | Homing. The drive is currently homing. See the Mint keyword HOME.                                                   |
| ;      | Incremental move. An incremental linear move is in progress. See the Mint keywords INCA and INCR.                   |
| J      | Jog. The drive is jogging. See the Mint keywords JOG, JOGCOMMAND and related topics.                                |
| 0      | Offset move. An offset move is in progress. See the Mint keyword OFFSET.                                            |
| ρ      | Position move. A linear move is in progress. See the Mint keywords MOVEA and MOVER.                                 |
| 9      | Torque move. The drive is in torque mode. See the Mint keywords<br>TORQUEREF, TORQUEREFSOURCE and related commands. |
| ٢      | Firmware recovery mode in operation; see <i>Linear switches - startup functions</i> on page 77.                     |
| 5      | Stop input active. A Mint STOP command has been issued or an optional stop input is active.                         |
| 5      | Velocity reference move. The drive is under velocity control. See the Mint keywords VELREF and related keywords.    |
| 2      | Spline. A spline move is in progress. See the Mint keyword SPLINE and related keyword.                              |

User defined symbols can be displayed using Mint keywords LED and LEDDISPLAY.

#### Power

#### Drive does not start when applying AC power:

Check that the motor output phases are not short circuited. The drive trips on a
motor phase short circuit and will not restart unless AC power is removed.
Remove all power from the drive, correct the short circuit and restart the drive.

#### Communication

#### Drive status display is off:

 Check that the 24 V DC control circuit supply is correctly connected at X9, and is switched on.

#### Drive status display shows 'r':

• The MotiFlex e180 is in firmware recovery mode. This means that it does not boot fully, and allows Mint WorkBench to download firmware from the Choose Firmware dialogue.

#### Mint WorkBench fails to detect the MotiFlex e180:

- Ensure that the MotiFlex e180 is powered and the drive status display is illuminated (page 37).
- Check that the Ethernet cable is connected between the PC and MotiFlex e180. Check that the cable is connected to port E3 (on the front panel) and not port E1 or E2.
- Check that the PC's Ethernet port has been correctly configured for TCP/IP operation, and enabled for use with Mint WorkBench (see *Configure the PC Ethernet adapter* on page 22).
- Check that the correct Ethernet adapter has been selected (see *Enable the Ethernet adapter for Mint WorkBench* on page 23).
- Check that any PC firewall or security software does not prevent communication on TCP ports 5000 and 5001, and UDP port 5050. These ports are essential for communication with the MotiFlex e180.
- Try an alternative cable or different port on the PC.

#### Mint WorkBench

#### The Spy window does not update:

• The system refresh has been disabled. Go to the Tools, Options menu item, select the System tab and then choose a System Refresh Rate (500 ms is recommended).

#### Cannot communicate with the controller after downloading firmware:

• After firmware download, always power cycle the MotiFlex e180.

#### Ethernet

#### Cannot connect to the drive:

• Check that the PC's Ethernet adapter has been correctly configured, as described in *Configure the PC Ethernet adapter* on page 22.

#### How do I configure my EtherCAT manager to operate with the MotiFlex e180?

 An EtherCAT ESI file (.xml) that describes the drive to the EtherCAT manager can be uploaded from the controller using the Mint WorkBench EtherCAT tool. See section *EtherCAT tool* on page 24.

#### I cannot control the MotiFlex e180 from my EtherCAT manager

The control (drive) reference source must be set to allow the EtherCAT manager to take control of the MotiFlex e180. There are several ways to do this:

- Set the CONTROLREFSOURCESTARTUP parameter to '1' using the Mint WorkBench Parameter viewer or Command window, and restart the drive. This gives control to the manager each time the MotiFlex e180 starts.
- Set the Control Ref. Source to 'RT Ethernet (CiA402)' in the Mint WorkBench Operating Mode Wizard or Commissioning Wizard.
- Click the Direct button on the Mint WorkBench Motion tool bar, and select 'RT Ethernet (CiA402)' in the Axis 0 drop-down.
- Confirm that the reference source on all controlled nodes has been set to EtherCAT in the Mint WorkBench Operating Mode Wizard, and that the master has been configured correctly.
- Use the Mint WorkBench Trace mode to view all state transitions that have occurred since startup (page 34).

# 6

# Reference

### What this chapter contains

This chapter contains reference information about the MotiFlex e180 EtherCAT implementation.

# Introduction

The EtherCAT protocol provides deterministic communication over a standard 100 Mbit/s (100Base-TX) Fast Ethernet (IEEE 802.3u) connection. This makes it suitable for the transmission of control and feedback signals between the MotiFlex e180 and other EtherCAT enabled controllers. EtherCAT's 'CAN application layer over EtherCAT' (CoE) capability allows Mint to implement a drive protocol based on the CANopen DS 402 Device Profile for Drives and Motion Control.

The MotiFlex e180 incorporates a built-in multi-port EtherCAT slave controller, providing two ports for connection to other equipment. This allows nodes to be connected in many configurations such as a ring, star, or tree, with EtherCAT's self-terminating technology automatically detecting breaks or an intended end of line. Standard Ethernet switches can be used in EtherCAT networks.

The MotiFlex e180 has passed the formal EtherCAT conformance test, which is performed using a network with a wide range of EtherCAT devices. It has also been tested with many different types of master device to ensure interoperability, including:

- ABB AC500 PLC with EtherCAT master (CM579-ETHCAT).
- acontis technologies EC-master stack and EC-Win
- Beckhoff CX8000/9000 Embedded PC
- Beckhoff TwinCAT (soft master NC PTP)
- esd EtherCAT master
- · Hilscher cifX PC card
- Konig KPA Master/Studio (v1.4.8.15)
- 3S CoDeSys v3 (Soft-PLC)

#### Supported mailbox protocols

- CoE
- FoE
- EoE

#### Synchronisation

The drive supports two synchronisation modes.

#### DC (distributed clock) synchronisation

DC synchronisation is preferred for all applications with multiple drives and coordinated motion, since it provides the most precise synchronisation. The DC mode compensates for the Ethernet hop delay. This means that independent of the size of the network all nodes apply the demand values at the same time.

#### SM (SyncManager) synchronisation

 SM synchronisation can be used for all applications with less critical timing requirements. Any network topology is converted into a daisy chain structure, so even a star topology is logically a chain. This creates a network where the hop delay is equal to the number of nodes \* 500 ns. For example, a network with 30 slaves would have a delay of 15 µs between the first and last slaves. SM synchronisation is supported because not all PLCs support DC synchronisation. DC synchronisation requires the ability of the PLC to synchronise itself to the first DC capable slave on the network. The drive supports a minimum synchronisation period of 250 µs, or even multiples of 250 µs (500 µs, 1000 µs, 2000 µs, etc.) up to 32 ms.

#### Setting the control reference source

The control reference source determines from where the drive receives enabling and motion commands. The CONTROLREFSOURCE parameter must be changed to 1 (\_crsRT\_ETHERNET\_402) to allow an EtherCAT master to control the drive, and to prevent Mint updating the control word. Normally the master sets it due to a start-up command in the installed ESI file, but there are other ways to set the control reference source:

- Use an SDO write to object 0x5002.
- Set the CONTROLREFSOURCE to 1 (\_crsRT\_ETHERNET\_402) using the Parameters tool or Command window in Mint WorkBench.
- Set the *Control Ref. Source* item to 'RT Ethernet (CiA402)' on the Select Operating Mode and Source page of the Mint WorkBench Operating Mode Wizard.

See also Setting the control reference source on page 24.

#### Resetting position

The actual position value is defined as read-only, so the only way to reset the position of the drive over a fieldbus is to use the homing mode of operation:

- Change the operating mode of the drive to 'homing' by changing object 0x6060 to '6'. To check that the drive has acknowledged the change of operating mode, read object 0x6061 until it matches the value set in object 0x6060.
- Start the homing sequence by setting bit 4 in the control word object 0x6040.
- Wait for the *homing attained* or *homing error* bits 12 and 13 to be set in the status word object 0x6041. This will indicate if the homing sequence completed successfully or not.

If the homing sequence completed successfully, the actual position will have been changed to the value of HOMEOFFSET. The default is 0.

# NMT state machine

The MotiFlex e180's operating states/modes are defined by an NMT state machine based upon that used by CANopen. The state machine is important because it defines the behavior of the *valid on reset* objects (see *Object dictionary* on page 46). The following diagram shows how the firmware is implemented.

#### NMT\_GS\_INITIALISING

The system is initialised and the object dictionary created during this state.

#### NMT\_GS\_RESET\_APPLICATION

Reset application is used to set all manufacturer and application/drive profile specific objects (0x2000 and greater) to their power-on values.

#### NMT\_GS\_RESET\_COMMUNICATION

Reset communication is used to set all communication profile specific objects (0x1000..1FFF) to their power-on values.

#### NMT\_GS\_RESET\_CONFIGURATION

Reset configuration is used to apply the configuration settings. Objects that are handled during that state are marked with valid on reset. All others are valid on write.

#### Power-on value

The power-on value is the combination of default value and stored configuration. If the stored configuration does not contain an object value then the default value is used instead. If no configuration is present then the defaults are used for all objects.

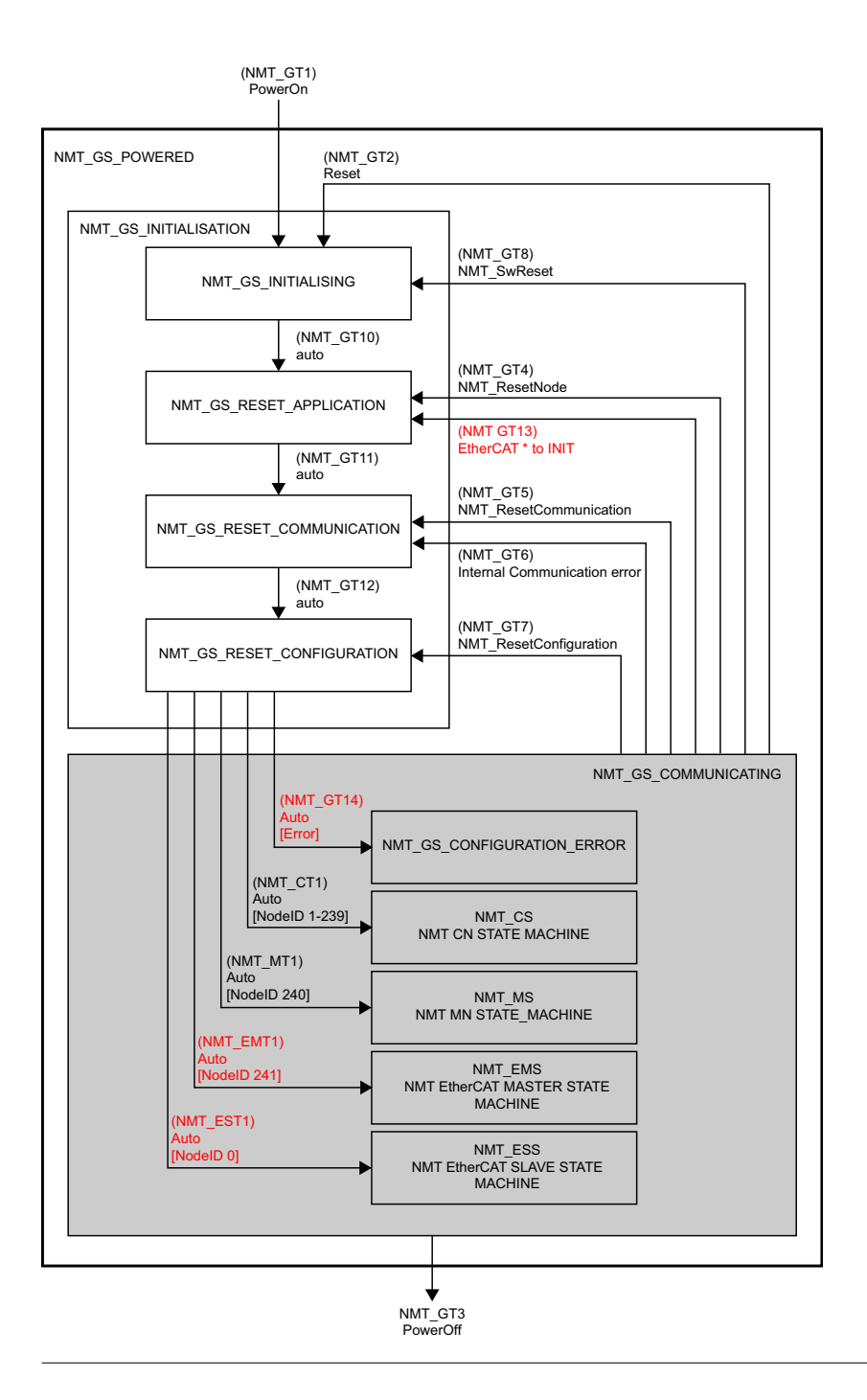

# **Object dictionary**

The object dictionary contains 4 different types of objects:

#### **Constant objects**

Constant object contain the same value during their entire life time, for example the manufacturer device name object (1008h). The value is set once during firmware boot-up and does not change.

#### Live objects

Live objects allow direct access to the control loops and internal application processes. This object data can be mapped into PDOs and is usually cyclically updated (for example axis position or a digital output value).

#### **Configuration objects**

Configuration objects allow the device configuration to be changed via SDOs during drive operation.

#### Configuration objects valid on reset

Most of the objects are configuration objects that are valid on reset. This means they are applied during the NMT\_GS\_RESET\_CONFIGURATION state.

See also *EtherCAT protocol objects:* 1000h - 2000h on page 49, and *Manufacturer specific objects* on page 52.

#### Error codes and detection

The following application layer (AL) status codes are supported:

| AL Status<br>Code | Description                                                                                                    |
|-------------------|----------------------------------------------------------------------------------------------------|
| 0x002D            | SYNC0 or SYNC1 generation is enabled but never received after time-out (Cycle time + Cycle time / 16)                |
| 0x002C            | SYNC0 or SYNC1 generation is enabled, received and lost after time-out (Cycle time + Cycle time / 16)                |
| 0x001E            | SYNC0 or SYNC1 generation is enabled; Input SM was not written during 2 SYNC pulses<br>threshold*                    |
| 0x001D            | SYNC0 or SYNC1 generation is enabled; Output SM was written once but was not written during 2 SYNC pulses threshold* |
| 0x001A            | SYNC0 or SYNC1 generation is enabled; Output SM was not written once but drive is asked to<br>go OPERATIONAL         |
| 0x0032            | SYNC0 or SYNC1 generation is enabled; Internal SYNC and external SYNC PLL lost<br>synchronisation                    |
| 0x001B            | SM synchronisation mode; SM was not written in configured watchdog time                                              |
| 0x0016            | Boot-up error; Mailbox SM configuration illegal; check log for further information                                   |
| 0x001E            | Boot-up error; Input SM configuration illegal; check log for further information                                     |
| 0x001D            | Boot-up error; Output SM configuration illegal; check log for further information                                    |
| 0x0030            | Boot-up error; Invalid DC configuration                                                                              |
| 0x0035            | Boot-up error; Not support DC cycle time configured                                                                  |

\*The SM threshold increments by 8 for every error and decrements by 1 for every successful operation. The threshold value is 15 to guarantee that 2 consecutive errors trigger the error.

#### **Error detection**

If the drive is in error then the fault bit (bit 3) will be set in the status word object 0x6041. The error code object 0x603F can then be queried to identify the cause of the error. Supported DS 402 error codes and their equivalent Mint/MML error codes are:

| DS 402 | DS 402 description                    | Equivalent  | Mint/MML description               |
|--------|---------------------------------------|-------------|------------------------------------|
| error  |                                       | Mint/MML    |                                    |
|        |                                       | enor code   | 2 mart 1                           |
| 0x2310 | Continuous over current               | 10014       | Over current                       |
| 0x2350 | Load level fault (12t, thermal state) | 10011       | Drive Overload                     |
| 0x3110 | Mains over voltage                    | 10016       | Bus over voltage                   |
| 0x3120 | Mains under voltage                   | 10017       | Bus under voltage                  |
| 0x3130 | Phase failure                         | 10029       | Supply phase loss                  |
| 0x4210 | Excess temperature device             | 10019       | Motor temperature input            |
| 0x4310 | Excess temperature drive              | 30001       | Drive over-temperature             |
| 0x4320 | Too low temperature drive             | 30029       | Drive under-temperature            |
| 0x5110 | Supply low voltage                    | 30000       | Internal power supply loss         |
| 0x5114 | U4 = manufacturer specific            | 10023       | Encoder supply lost                |
| 0x5400 | Power section                         | 10012       | Power base not ready               |
| 0x5410 | Output stages                         | 10013       | Power module fault                 |
| 0x5441 | Contact 1 - Manufacturer specific     | 10010       | Drive Enable Input Inactive        |
| 0x5442 | Contact 2 - Manufacturer specific     | 10001       | Forward Hardware Limit             |
| 0x5443 | Contact 3 - Manufacturer specific     | 10002       | Reverse Hardware Limit             |
| 0x5444 | Contact 4 - Manufacturer specific     | 10033       | Safe Torque Off is active          |
| 0x5445 | Contact 5 - Manufacturer specific     | 10007       | Error Input active                 |
| 0x7303 | Manufacturer specific error           | 10039       | Resolver signals lost or incorrect |
| 0x7305 | Incremental sensor 1 fault            | 10022       | Encoder signals lost               |
| 0x7310 | Speed                                 | 10015       | Over speed                         |
| 0x7500 | Communication                         | 10026       | PDO data lost                      |
| 0x8400 | Velocity speed controller             | 10006       | Fatal velocity exceeded            |
| 0x8611 | Following Error                       | 10005       | Following Error                    |
| 0x8612 | Software limits                       | 10003/10004 | Soft limit hit                     |
| 0xFF00 | Manufacturer specific error           | 10020       | Phase search failed                |
| 0xFF01 | Manufacturer specific error           | 10031       | Heatsink too hot to Phase Search   |
| 0xFF02 | Manufacturer specific error           | 10028       | Encoder not ready                  |
| 0xFF03 | Manufacturer specific error           | 10018       | Motor overload                     |
| 0xFF04 | Manufacturer specific error           | 30002       | Production data invalid            |
| 0xFF05 | Manufacturer specific error           | 10000       | Abort                              |
| 0xFF06 | Manufacturer specific error           | 10034       | Safe Torque Off hardware fault     |
| 0xFF07 | Manufacturer specific error           | 10035       | Safe Torque Off input mismatch     |
| 0xFF08 | Manufacturer specific error           | 30009       | Internal API error                 |
| 0xFF09 | Manufacturer specific error           | 10036       | Encoder reading wrong              |
| 0xFF0A | Manufacturer specific error           | 20000       | Axis has reached FolErrorWarning   |
| 0xFF0B | Manufacturer specific error           | 10038       | Encoder battery dead               |

| DS 402<br>error<br>code | DS 402 description          | Equivalent<br>Mint/MML<br>error code | Mint/MML description                          |
|-------------------------|-----------------------------|--------------------------------------|-----------------------------------------------|
| 0xFF0C                  | Manufacturer specific error | 20004                                | Encoder battery low (warning)                 |
| 0xFF0D                  | Manufacturer specific error | 10040                                | Hiperface DSL encoder error                   |
| 0xFF0E                  | Manufacturer specific error | 10041                                | Output frequency over limit                   |
| 0xFF0F                  | Manufacturer specific error | 20005                                | Phase loss detected (warning)                 |
| 0xFF10                  | Manufacturer specific error | 20006                                | Motor temperature has not been read (warning) |

#### Object 4144h: First Error

This object holds detailed information about the error which initially caused the drive to go into the error state (see page 61). Subsequent errors are not recorded by the object. The object's sub-indexes provide the same information as the Mint keywords ERRCODE, ERRSTRING, ERRDATA and ERRLINE, allowing the cause of the error to be identified. If the error relates to a parameter sub-indexes 6 and 7 provide the parameter family and index, as reported by the Mint keywords ERRPARAMINDEX. These values can be used to find the parameter in the Mint

WorkBench Parameters tool. Sub-indexes 5, 6 and 7 are set to -1 if no relevant data is available. Object 4144h is cleared when the drive leaves the error state as a result of a fault reset (control word bit 7) or by using a PLCopen MC\_Reset function block.

| Decel                                   |
|-----------------------------------------|
| Profiled deceleration rate              |
| Parameter Family 22, Index 7            |
| Default: 300000.0000, Min: 0.0010, Max: |

#### Emergency Messages

The transmission of emergency messages is supported and is enabled by default using the diagnosis object. The transmitted emergency messages are of the type "DeviceSpecific". The error data are filled with the ICM error code. The error data is 5 bytes wide. The first bytes stays 0 and the error follows at offset 1.

#### Diagnosis Object

The diagnosis object is fed from the standard error history. Every new error is added depending on the configured filters. The object does not contain any non-volatile entries. A diagnosis history entry is constructed the following way:

- The DiagCode field depends on whether the error is assigned with a profile code: 0000E000 - No profile code
   XXXXE800 - XXXX represents the profile code
- An entry has 2 parameters: STRING - Source of the message STRING - Error message
- · Every entry references a string message in the ESI.

The ESI contains the decoding string for diagnosis history entries. An entry contains 2 strings so the decoding uses 2 string format identifier. History entries are decoded with "%s : %s" (Source : Error).

# **Object dictionaries**

#### EtherCAT protocol objects: 1000h - 2000h

The following objects are specific to EtherCAT communications:

| Index | Sub-<br>ind. | Object | Name                                 | Туре   | Attr. | PDO<br>mapping | Content<br>example                        |
|-------|--------------|--------|--------------------------------------|--------|-------|----------------|-------------------------------------------|
| 1000h | 0            | VAR    | NMT DeviceType U32                   | UINT32 | CONST | No             | 131474                                    |
| 1001h | 0            | VAR    | ERR ErrorRegister U8                 | UINT8  | RO    | Poss.          | 0                                         |
| 1008h | 0            | VAR    | NMT ManufactDevName VS               | STRING | CONST | No             | MotiFlex e180                             |
| 1009h | 0            | VAR    | NMT ManufactHwVers VS                | STRING | CONST | No             |                                           |
| 100Ah | 0            | VAR    | NMT_ManufactSwVers_VS                | STRING | CONST | No             | MotiFlex e180<br>Build 581.3.0<br>(mCard) |
| 1010h | 0            | REC    | NMT_StoreParam_REC                   | UINT8  | RO    | No             | 1                                         |
|       | 1            |        | NMT_StoreParam_REC.AllParam_U32      | UINT32 | RW    | No             | 1                                         |
| 1011h | 0            | REC    | NMT_RestoreDefParam_REC              | UINT8  | RO    | No             | 1                                         |
|       | 1            |        | NMT_RestoreDefParam_REC.AllParam_U32 | UINT32 | RW    | No             | 1                                         |
| 1018h | 0            | REC    | NMT_IdentityObject_REC               | UINT8  | RO    | No             | 4                                         |
|       | 1            |        | Vendorld_U32                         | UINT32 | CONST | No             | 183                                       |
|       | 2            |        | ProductCode_U32                      |        | CONST | No             | 700                                       |
|       | 3            |        | RevisionNo_U32                       |        | CONST | No             | 374603778                                 |
|       | 4            |        | SerialNo_U32                         |        | CONST | No             | 1112130069                                |
| 10F3h | 0            | REC    | DGN_DiagnosisHistory_REC             | UINT8  | RO    | No             | 21                                        |
|       | 1            |        | MaximumMessages_U8                   | UINT8  | RO    | No             | 16                                        |
|       | 2            |        | NewestMessage_U8                     | UINT8  | RO    | No             | 21                                        |
|       | 3            |        | NewestAcknowledgedMessage_U8         | UINT8  | RW    | No             | 21                                        |
|       | 4            |        | NewMessagesAvailable_BOOL            | BOOL   | RO    | Poss.          | False                                     |
|       | 5            |        | Flags_U16                            | UINT16 | RW    | No             | 0                                         |
|       | 6            |        | DiagnosisMessage_0_OSTR              | OCTET_ | RO    | No             | 00000                                     |
|       | 7            |        | DiagnosisMessage_1_OSTR              | STRING | RO    | No             | 00000                                     |
|       | 8            |        | DiagnosisMessage_2_OSTR              |        | RO    | No             | 00000                                     |
|       | 9            |        | DiagnosisMessage_3_OSTR              |        | RO    | No             | 00000                                     |
|       | 10           |        | DiagnosisMessage_4_OSTR              |        | RO    | No             | 00000                                     |
|       | 11           |        | DiagnosisMessage_5_OSTR              |        | RO    | No             | 00000                                     |
|       | 12           |        | DiagnosisMessage_6_OSTR              |        | RO    | No             | 00000                                     |
|       | 13           |        | DiagnosisMessage_7_OSTR              |        | RO    | No             | 00000                                     |
|       | 14           |        | DiagnosisMessage_8_OSTR              |        | RO    | No             | 00000                                     |
|       | 15           |        | DiagnosisMessage_9_OSTR              |        | RO    | No             | 00000                                     |
|       | 16           |        | DiagnosisMessage_10_OSTR             |        | RO    | No             | 00000                                     |
|       | 17           |        | DiagnosisMessage_11_OSTR             |        | RO    | No             | 00000                                     |
|       | 18           |        | DiagnosisMessage_12_OSTR             |        | RO    | No             | 00000                                     |
|       | 19           |        | DiagnosisMessage_13_OSTR             |        | RO    | No             | 00000                                     |
|       | 20           |        | DiagnosisMessage_14_OSTR             |        | RO    | No             | 00000                                     |
|       | 21           |        | DiagnosisMessage_15_OSTR             |        | RO    | No             | 00000                                     |
| 1600h | 0            | ARRAY  | PDO_ReceiveMapping_0_AU32            | UINT8  | RW    | No             | 2                                         |
|       | 1            |        | PDO_ReceiveMapping_0_AU32[1]         | UINT32 | RW    | No             | 1614807056                                |
|       |              |        |                                      | ]      |       |                |                                           |
| 1     | 254          |        | PDO_ReceiveMapping_0_AU32[254]       |        | RW    | No             | 0                                         |

| Index | Sub-<br>ind. | Object | Name                                                | Туре   | Attr. | PDO<br>mapping | Content<br>example |
|-------|--------------|--------|-----------------------------------------------------|--------|-------|----------------|--------------------|
| 1A00h | 0            | ARRAY  | PDO_TransmitMapping_0_AU32                          |        | RW    | No             | 2                  |
|       | 1            |        | PDO_TransmitMapping_0_AU32[1]                       | UINT32 | RW    | No             | 1614872592         |
|       |              |        |                                                     |        |       |                |                    |
|       | 254          |        | PDO_TransmitMapping_0_AU32[254]                     | UINT32 | RW    | No             | 0                  |
| 1C00h | 0            | ARRAY  | SM_CommunicationType_AU8                            | UINT8  | RO    | No             | 8                  |
|       | 1            |        | SM_CommunicationType_AU8                            |        | RO    | No             | 1                  |
|       | 2            |        | SM_CommunicationType_AU8                            |        | RO    | No             | 2                  |
|       | 3            |        | SM_CommunicationType_AU8                            |        | RO    | No             | 3                  |
|       | 4            |        | SM_CommunicationType_AU8                            | 1      | RO    | No             | 4                  |
|       | 5            |        | SM_CommunicationType_AU8                            |        | RO    | No             | 0                  |
|       | 6            |        | SM_CommunicationType_AU8                            |        | RO    | No             | 0                  |
|       | 7            |        | SM_CommunicationType_AU8                            |        | RO    | No             | 0                  |
|       | 8            |        | SM_CommunicationType_AU8                            |        | RO    | No             | 0                  |
| 1C12h | 0            | ARRAY  | SM_PDOAssignment_2_AU16                             | UINT8  | RW    | No             | 1                  |
|       | 1            |        | SM_PDOAssignment_2_AU16[1]                          | UINT16 | RW    | No             | 0                  |
|       |              |        |                                                     |        |       |                |                    |
|       | 16           |        | SM_PDOAssignment_2_AU16[16]                         |        | RW    | No             | 0                  |
| 1C13h | 0            | ARRAY  | SM_PDOAssignment_3_AU16                             | UINT8  | RW    | No             | 1                  |
|       | 1            |        | SM_PDOAssignment_3_AU16[1]                          | UINT16 | RW    | No             | 0                  |
|       |              |        |                                                     |        |       |                |                    |
|       | 16           |        | SM_PDOAssignment_3_AU16[16]                         |        | RW    | No             | 0                  |
| 1C32h | 0            | REC    | SM_Synchronization_2_REC                            | UINT8  | RO    | No             | 6                  |
|       | 1            |        | SM_Synchronization_2_REC.SyncMode_U16               | UINT16 | RO    | No             | 1                  |
|       | 2            |        | SM_Synchronization_2_REC.CycleTime_U32              | UINT32 | RO    | No             | 2000000            |
|       | 3            |        | SM_Synchronization_2_REC.ShiftTime_U32              | UINT32 | RO    | No             | 0                  |
|       | 4            |        | SM_Synchronization_2_REC.SyncModesSupported_<br>U16 | UINT16 | RO    | No             | 16390              |
|       | 5            |        | SM_Synchronization_2_REC.MinimumCycleTime<br>_U32   | UINT32 | RO    | No             | 250000             |
|       | 6            |        | SM_Synchronization_2_REC.MinimumDelayTime<br>_U32   | UINT32 | RO    | No             | 0                  |
| 1C33h | 0            | REC    | SM_Synchronization_3_REC                            | UINT8  | RO    | No             | 6                  |
|       | 1            |        | SM_Synchronization_3_REC.SyncMode_U16               | UINT16 | RO    | No             | 34                 |
|       | 2            |        | SM_Synchronization_3_REC.CycleTime_U32              | UINT32 | RO    | No             | 2000000            |
|       | 3            |        | SM_Synchronization_3_REC.ShiftTime_U32              | UINT32 | RO    | No             | 0                  |
|       | 4            |        | SM_Synchronization_3_REC.SyncModesSupported_<br>U16 | UINT16 | RO    | No             | 16390              |
|       | 5            |        | SM_Synchronization_3_REC.MinimumCycleTime<br>_U32   | UINT32 | RO    | No             | 250000             |
|       | 6            | 1      | SM_Synchronization_3_REC.MinimumDelayTime<br>_U32   | UINT32 | RO    | No             | 0                  |

#### Notes

1001h: The error register gives simplified information about the fault status of the drive, for example a bit is enabled if a power fault is detected. This object is not normally used because communication fails if a power fault is detected.

1010h, 1011h: The store and restore objects are supported. They return 1 on read which means 1010h: save on command, 1011h: restore supported. 1010h must be written with 0x65766173, which is ASCII "evas". "evas" is transmitted in little endian

and appears on the network as "save". 1011h must be written with 0x64616F6C which results in "load" on the bus.

10F3h: The diagnosis history is a mapping of the Mint WorkBench error log into objects.

1600h, 1A00h: Two large PDOs are used, as for Powerlink. If the device is simpler then it makes sense to have more PDOs and switch them based on machine demands. All PDOs are described in the ESI. The drive uses a default PDO mapping for cyclic synchronous position mode.

1C00h: The SM communication type object contains read-only information about SyncManager usage. A SyncManager is a message buffer that is used to read/write PDO data.

1C12h, 1C13h: The PDO assignment objects are necessary to assign a PDO to a SyncManager. The PDO assignment decides how the data is decoded/encoded.

1C32h: The SM synchronisation objects contains the SYNC mode: Distributed Clock (DC) or Sync Manager (SM) synchronised. It also contains the configured cycle time (for DC) or measured cycle time (for SM). The drive supports distributed clock and Sync Manager synchronisation. The drive's control loops synchronize to the DC or SM. The DC cycle time must be a multiple of 250  $\mu$ s and support minimum 250  $\mu$ s and maximum 100 ms. If the cycle time is longer than 100 ms the drive's control loop will lose synchronisation.

#### Manufacturer specific objects

The following table lists the common manufacturer specific objects applicable to MotiFlex e180 on EtherCAT and Ethernet POWERLINK:

| Index | Sub-<br>ind. | Obj. | Name              | Туре   | Attr. | PDO<br>Mapping | Units | Description                                 |
|-------|--------------|------|-------------------|--------|-------|----------------|-------|---------------------------------------------|
| 2000h | 0            | ARR  | Comms array       | UINT8  | RO    | No             | -     | Number of comms array elements              |
|       | 1            |      | Array element 1   | UINT32 | RW    | Poss.          | -     | Maps to COMMSINTEGER(1) and<br>COMMS(1)     |
|       |              |      |                   |        |       |                |       |                                             |
|       | 100          |      | Array element 100 |        | RW    | Poss.          | -     | Maps to COMMSINTEGER(100) and<br>COMMS(100) |

| Index | Sub-<br>ind. | Obj. | Name                | Туре             | Attr. | PDO<br>Mapping | Units | Description                                                                                                    |
|-------|--------------|------|---------------------|------------------|-------|----------------|-------|----------------------------------------------------------------------------------------------------|
| 3000h | 0            | VAR  | CFG_Identity_OSTR   | OCTET_<br>STRING | RW    | No             | -     | Used by Mint WorkBench only.                                                                                                    |
| 3001h | 0            | VAR  | SYS_Name_VS         | VIS.<br>STRING   | RW    | No             | -     | The product user name; see<br>PRODUCTUSERNAME                                                                                                    |
| 3004h | 0            | VAR  | CFG_ImmediateApply  | BOOL             | WO    | No             | -     | Causes object writes to be applied to<br>live parameters without requiring a<br>reset. The state is not stored and is<br>reset (disabled) at startup. |
| 3F00h | 0            | ARR  | NetData0            | UINT8            | RO    | No             | -     | Number of network data array<br>elements                                                                                                    |
|       | 1            |      | NetData element 0   | INT32            | WO    | Poss.          | -     | Maps to NETINTEGER(0) and<br>NETFLOAT(0)                                                                                                    |
|       |              |      |                     |                  |       |                |       |                                                                                                    |
|       | 250          |      | NetData element 249 |                  | WO    | Poss.          | -     | Maps to NETINTEGER(249) and<br>NETFLOAT(249)                                                                                                    |
| 3F01h | 0            | ARR  | NetData1            | UINT8            | RO    | No             | -     | Number of network data array<br>elements                                                                                                    |
|       | 1            |      | NetData element 250 | INT32            | WO    | Poss.          | -     | Maps to NETINTEGER(250) and<br>NETFLOAT(250)                                                                                                    |
|       |              |      |                     |                  |       |                |       |                                                                                                    |
|       | 250          |      | NetData element 499 |                  | wo    | Poss.          | -     | Maps to NETINTEGER(499) and<br>NETFLOAT(499)                                                                                                    |
| 3F02h | 0            | ARR  | NetData2            | UINT8            | RO    | No             | -     | Number of network data array<br>elements                                                                                                    |
|       | 1            |      | NetData element 500 | INT32            | WO    | Poss.          | -     | Maps to NETINTEGER(500) and<br>NETFLOAT(500)                                                                                                    |
|       |              |      |                     |                  |       |                |       |                                                                                                    |
|       | 250          |      | NetData element 749 |                  | wo    | Poss.          | -     | Maps to NETINTEGER(749) and<br>NETFLOAT(749)                                                                                                    |
| 3F03h | 0            | ARR  | NetData3            | UINT8            | RO    | No             | -     | Number of network data array<br>elements                                                                                                    |
|       | 1            |      | NetData element 750 | INT32            | WO    | Poss.          | -     | Maps to NETINTEGER(750) and<br>NETFLOAT(750)                                                                                                    |
|       |              | ]    |                     |                  |       |                |       |                                                                                                    |
|       | 250          |      | NetData element 999 |                  | WO    | Poss.          | -     | Maps to NETINTEGER(999) and<br>NETFLOAT(999)                                                                                                    |

| Index | Sub-<br>ind. | Obj. | Name                                       | Туре   | Attr. | PDO<br>Mapp<br>ing | Units         | Description                          |
|-------|--------------|------|--------------------------------------------|--------|-------|--------------------|---------------|--------------------------------------|
| 4001h | 0            | VAR  | Output active level                        | UINT8  | RO    | No                 | -             | Output active levels                 |
|       | 1            |      | Output active levels - bank 0              | UINT32 | RW    | No                 | -             | Maps to OUTPUTACTIVELEVEL            |
| 4003h | 0            | VAR  | Input mode                                 | UINT8  | RO    | No                 | -             | Input mode (edge / level triggering) |
|       | 1            |      | Input mode - bank 0                        | UINT32 | RW    | No                 | -             | Maps to INPUTMODE                    |
| 4004h | 0            | VAR  | Input active level                         | UINT8  | RO    | No                 | -             | Input active levels (high / low)     |
|       | 1            |      | Input active levels - bank 0               | UINT32 | RW    | No                 | -             | Maps to INPUTACTIVELEVEL             |
| 4005h | 0            | VAR  | Inputs negative edge triggered             | UINT8  | RO    | No                 | -             | Triggering on negative edge          |
|       | 1            |      | Inputs negative edge triggered -<br>bank 0 | UINT32 | RW    | No                 | -             | Maps to INPUTNEGTRIGGER              |
| 4006h | 0            | VAR  | Inputs positive edge triggered             | UINT32 | RO    | No                 | -             | Triggering on positive edge          |
|       | 1            |      | Inputs positive edge triggered -<br>bank 0 | UINT32 | RW    | No                 | -             | Maps to INPUTPOSTRIGGER              |
| 4008h | 0            | ARR  | Encoder type                               | UINT8  | RO    | No                 | -             | Number of encoder inputs             |
|       | 1            |      | Channel 0 (Main encoder)                   | INT16  | RW    | No                 | -             | Maps to ENCODERTYPE(0)               |
|       | 2            |      | Channel 1 (Step & Dir. inputs)             |        | RW    | No                 | -             | Maps to ENCODERTYPE(1)               |
|       | 3            |      | Channel 2 (Master incremental encoder)     |        | RW    | No                 | -             | Maps to ENCODERTYPE(2)               |
| 4009h | 0            | ARR  | Encoder resolution                         | UINT8  | RO    | No                 | -             | Number of encoder inputs             |
|       | 1            |      | Channel 0 (Main encoder)                   | UINT32 | RW    | No                 | -             | Maps to ENCODERRESOLUTION(0)         |
|       | 2            |      | Channel 1 (Step & Dir. inputs)             |        | RW    | No                 | -             | Maps to ENCODERRESOLUTION(1)         |
|       | 3            |      | Channel 2 (Master incremental<br>encoder)  |        | RW    | No                 | -             | Maps to ENCODERRESOLUTION(2)         |
| 400Ah | 0            | ARR  | Encoder mode                               | UINT8  | RO    | No                 | -             | Number of encoder inputs             |
|       | 1            |      | Channel 0 (Main encoder)                   | INT16  | RW    | No                 | -             | Maps to ENCODERMODE(0)               |
|       | 2            |      | Channel 1 (Step & Dir. inputs)             |        | RW    | No                 | -             | Maps to ENCODERMODE(1)               |
|       | 3            |      | Channel 2 (Master incremental<br>encoder)  |        | RW    | No                 | -             | Maps to ENCODERMODE(2)               |
| 400Ch | 0            | ARR  | Encoder position                           | UINT8  | RO    | No                 | -             | Number of encoder inputs             |
|       | 1            |      | Channel 0 (Main encoder)                   | INT32  | RW    | Poss.              | User<br>units | Maps to ENCODER(0)                   |
|       | 2            |      | Channel 1 (Step & Dir. inputs)             |        | RW    | Poss.              | User<br>units | Maps to ENCODER(1)                   |
|       | 3            |      | Channel 2 (Master incremental encoder)     |        | RW    | Poss.              | User<br>units | Maps to ENCODER(2)                   |
| 400Dh | 0            | ARR  | Encoder velocity                           | UINT8  | RO    | No                 | -             | Number of encoder inputs             |
|       | 1            |      | Channel 0 (Main encoder)                   | INT32  | RO    | Poss.              | User<br>units | Maps to ENCODERVEL(0)                |
|       | 2            |      | Channel 1 (Step & Dir. inputs)             |        | RO    | Poss.              | User<br>units | Maps to ENCODERVEL(1)                |
|       | 3            |      | Channel 2 (Master incremental encoder)     |        | RO    | Poss.              | User<br>units | Maps to ENCODERVEL(2)                |
| 400Eh | 0            | ARR  | Encoder Z latch                            | UINT8  | RO    | No                 | -             | Read encoder z latch state           |
|       | 1            |      | Channel 0 (Main encoder)                   | INT32  | RO    | Poss.              | user<br>units | Maps to ENCODERZLATCH(0)             |
|       | 2            |      | Channel 1 (Step & Dir. inputs)             |        | RO    | Poss.              | user<br>units | Maps to ENCODERZLATCH(1)             |
|       | 3            |      | Channel 2 (Master incremental encoder)     |        | RO    | Poss.              | user<br>units | Maps to ENCODERZLATCH(2)             |

| Index | Sub-<br>ind. | Obj. | Name                                      | Туре  | Attr. | PDO<br>Mapp<br>ing | Units         | Description                       |
|-------|--------------|------|-------------------------------------------|-------|-------|--------------------|---------------|-----------------------------------|
| 400Fh | 0            | ARR  | Latch                                     | UINT8 | RO    | No                 | -             | Number of latch channels          |
|       | 1            |      | Channel 0 (Main encoder)                  | INT32 | RO    | No                 | user<br>units | Maps to LATCH(0)                  |
|       | 2            |      | Channel 1 (Step & Dir. inputs)            |       | RO    | No                 | user<br>units | Maps to LATCH(1)                  |
|       | 3            |      | Channel 2 (Master incremental<br>encoder) |       | RO    | No                 | user<br>units | Maps to LATCH(2)                  |
| 4010h | 0            | ARR  | Latch enable                              | UINT8 | RO    | No                 | -             | Number of latch channels          |
|       | 1            |      | Latch channel 0                           | UINT8 | RW    | Poss.              | -             | Maps to LATCHENABLE(0)            |
|       | 2            |      | Latch channel 1                           |       | RW    | Poss.              | -             | Maps to LATCHENABLE(1)            |
|       | 3            |      | Latch channel 2                           |       | RW    | Poss.              | -             | Maps to LATCHENABLE(2)            |
|       | 4            |      | Latch channel 3                           |       | RW    | Poss.              | -             | Maps to LATCHENABLE(3)            |
| 4011h | 0            | ARR  | Latch inhibit time                        | UINT8 | RO    | No                 | -             | Number of latch channels          |
|       | 1            |      | Latch channel 0                           | INT32 | RW    | No                 | ms            | Maps to LATCHINHIBITTIME(0)       |
|       | 2            |      | Latch channel 1                           |       | RW    | No                 | ms            | Maps to LATCHINHIBITTIME(1)       |
|       | 3            |      | Latch channel 2                           |       | RW    | No                 | ms            | Maps to LATCHINHIBITTIME(2)       |
|       | 4            |      | Latch channel 3                           |       | RW    | No                 | ms            | Maps to LATCHINHIBITTIME(3)       |
| 4012h | 0            | ARR  | Latch inhibit value                       | UINT8 | RO    | No                 | -             | Number of latch channels          |
|       | 1            |      | Latch channel 0                           | INT32 | RW    | No                 | -             | Maps to LATCHINHIBITVALUE(0)      |
|       | 2            |      | Latch channel 1                           |       | RW    | No                 | -             | Maps to LATCHINHIBITVALUE(1)      |
|       | 3            |      | Latch channel 2                           |       | RW    | No                 | -             | Maps to LATCHINHIBITVALUE(2)      |
|       | 4            |      | Latch channel 3                           |       | RW    | No                 | -             | Maps to LATCHINHIBITVALUE(3)      |
| 4013h | 0            | ARR  | Latch mode                                | UINT8 | RO    | No                 | -             | Number of latch channels          |
|       | 1            |      | Latch channel 0                           | INT16 | RW    | No                 | -             | Maps to LATCHMODE(0)              |
|       | 2            |      | Latch channel 1                           |       | RW    | No                 | -             | Maps to LATCHMODE(1)              |
|       | 3            |      | Latch channel 2                           |       | RW    | No                 | -             | Maps to LATCHMODE(2)              |
|       | 4            |      | Latch channel 3                           |       | RW    | No                 | -             | Maps to LATCHMODE(3)              |
| 4014h | 0            | ARR  | Latch source                              | UINT8 | RO    | No                 | -             | Number of latch channels          |
|       | 1            |      | Latch channel 0                           | INT16 | RW    | No                 | -             | Maps to LATCHSOURCE(0)            |
|       | 2            |      | Latch channel 1                           |       | RW    | No                 | -             | Maps to LATCHSOURCE(1)            |
|       | 3            |      | Latch channel 2                           |       | RW    | No                 | -             | Maps to LATCHSOURCE(2)            |
|       | 4            |      | Latch channel 3                           |       | RW    | No                 | -             | Maps to LATCHSOURCE(3)            |
| 4015h | 0            | ARR  | Latch source channel                      | UINT8 | RO    | No                 | -             | Number of latch channels          |
|       | 1            |      | Latch channel 0                           | INT16 | RW    | No                 | -             | Maps to<br>LATCHSOURCECHANNEL(0)  |
|       | 2            |      | Latch channel 1                           |       | RW    | No                 | -             | Maps to<br>LATCHSOURCECHANNEL(1)  |
|       | 3            |      | Latch channel 2                           |       | RW    | No                 | -             | Maps to<br>LATCHSOURCECHANNEL(2)  |
|       | 4            |      | Latch channel 3                           |       | RW    | No                 | -             | Maps to<br>LATCHSOURCECHANNEL(3)  |
| 4016h | 0            | ARR  | Latch trigger channel                     | UINT8 | RO    | No                 | -             | Number of latch channels          |
|       | 1            |      | Latch channel 0                           | INT16 | RW    | No                 | -             | Maps to<br>LATCHTRIGGERCHANNEL(0) |
|       | 2            |      | Latch channel 1                           |       | RW    | No                 | -             | Maps to<br>LATCHTRIGGERCHANNEL(1) |
|       | 3            |      | Latch channel 2                           |       | RW    | No                 | -             | Maps to<br>LATCHTRIGGERCHANNEL(2) |
|       | 4            |      | Latch channel 3                           |       | RW    | No                 | -             | Maps to<br>LATCHTRIGGERCHANNEL(3) |

| Index | Sub-<br>ind. | Obj. | Name                                              | Туре   | Attr. | PDO<br>Mapp<br>ing | Units          | Description                    |
|-------|--------------|------|---------------------------------------------------|--------|-------|--------------------|----------------|--------------------------------|
| 4017h | 0            | ARR  | Latch trigger edge                                | UINT8  | RO    | No                 | -              | Number of latch channels       |
|       | 1            |      | Latch channel 0                                   | INT16  | RW    | No                 | -              | Maps to LATCHTRIGGEREDGE(0)    |
|       | 2            |      | Latch channel 1                                   |        | RW    | No                 | -              | Maps to LATCHTRIGGEREDGE(1)    |
|       | 3            | 1    | Latch channel 2                                   |        | RW    | No                 | -              | Maps to LATCHTRIGGEREDGE(2)    |
|       | 4            |      | Latch channel 3                                   |        | RW    | No                 | -              | Maps to LATCHTRIGGEREDGE(3)    |
| 4018h | 0            | ARR  | Latch trigger mode                                | UINT8  | RO    | No                 | -              | Number of latch channels       |
|       | 1            |      | Latch channel 0                                   | INT16  | RW    | No                 | -              | Maps to LATCHTRIGGERMODE(0)    |
|       | 2            |      | Latch channel 1                                   |        | RW    | No                 | -              | Maps to LATCHTRIGGERMODE(1)    |
|       | 3            |      | Latch channel 2                                   | 1      | RW    | No                 | -              | Maps to LATCHTRIGGERMODE(2)    |
|       | 4            | 1    | Latch channel 3                                   |        | RW    | No                 | -              | Maps to LATCHTRIGGERMODE(3)    |
| 4019h | 0            | ARR  | Latch value                                       | UINT8  | RO    | No                 | -              | Number of latch channels       |
|       | 1            | 1    | Latch channel 0                                   | INT32  | RO    | Poss.              | -              | Maps to LATCHVALUE(0)          |
|       | 2            |      | Latch channel 1                                   |        | RO    | Poss.              | -              | Maps to LATCHVALUE(1)          |
|       | 3            |      | Latch channel 2                                   |        | RO    | Poss.              | -              | Maps to LATCHVALUE(2)          |
|       | 4            | 1    | Latch channel 3                                   |        | RO    | Poss.              | -              | Maps to LATCHVALUE(3)          |
| 401Ah | 0            | ARR  | Latch state                                       | UINT8  | RO    | No                 | -              | Number of latch channels       |
|       | 1            |      | Latch channel 0                                   | UINT8  | RO    | Poss.              | -              | Internal only                  |
|       | 2            |      | Latch channel 1                                   |        | RO    | Poss.              | -              | Internal only                  |
|       | 3            |      | Latch channel 2                                   |        | RO    | Poss.              | -              | Internal only                  |
|       | 4            |      | Latch channel 3                                   |        | RO    | Poss.              | -              | Internal only                  |
|       | 2            |      | Channel 1 (Step & Dir. inputs)                    |        | RW    | No                 | 0.01%          | Maps to ABSENCODERSINGAIN(1)   |
|       | 3            |      | Channel 2 (Extra / master<br>incremental encoder) |        | RW    | No                 | 0.01%          | Maps to ABSENCODERSINGAIN(2)   |
| 4020h | 0            | ARR  | Digital inputs                                    | UINT8  | RO    | No                 | -              | Number of digital input banks  |
|       | 1            |      | Bank 0                                            | UINT32 | RO    | Possi<br>ble       | -              | Maps to INSTATE(0)             |
| 4021h | 0            | ARR  | Digital outputs                                   | UINT8  | RO    | No                 | -              | Number of digital output banks |
|       | 1            |      | Bank 0                                            | UINT32 | RW    | Possi<br>ble       | -              | Maps to OUT(0)                 |
| 4022h | 0            | ARR  | Analog inputs                                     | UINT8  | RO    | No                 | -              | Number of analog inputs        |
|       | 1            |      | Channel 0                                         | INT16  | RO    | Possi<br>ble       | -              | Maps to ADC(0)                 |
|       | 2            |      | Channel 1                                         |        | RO    | Possi<br>ble       | -              | Maps to ADC(1)                 |
| 4023h | 0            | ARR  | Analog output                                     | UINT8  | RO    | No                 | -              | Number of analog outputs       |
|       | 1            |      | Channel 0                                         | INT16  | RW    | Possi<br>ble       | -              | Maps to DAC(0)                 |
| 4024h | 0            | ARR  | Analog input gain                                 | UINT8  | RO    | No                 | -              | Number of analog inputs        |
|       | 1            |      | Channel 0                                         | INT16  | RW    | No                 | 0.1 %<br>units | Maps to ADCGAIN(0)             |
|       | 2            |      | Channel 1                                         |        | RW    | No                 | 0.1 %<br>units | Maps to ADCGAIN(1)             |
| 4025h | 0            | ARR  | Analog input offset                               | UINT8  | RO    | No                 | -              | Number of analog inputs        |
|       | 1            |      | Channel 0                                         | INT16  | RW    | No                 | %              | Maps to ADCOFFSET(0)           |
|       | 2            |      | Channel 1                                         |        | RW    | No                 | %              | Maps to ADCOFFSET(1)           |
| 4026h | 0            | ARR  | Analog input LPF time constant                    | UINT8  | RO    | No                 | -              | Number of analog inputs        |
|       | 1            |      | Channel 0                                         | UINT32 | RW    | No                 | μs             | Maps to ADCTIMECONSTANT(0)     |
| L     | 2            | L    | Channel 1                                         |        | RW    | No                 | μs             | Maps to ADCTIMECONSTANT(1)     |
| 4027h | 0            | ARR  | Analog input dead band                            | UINT8  | RO    | No                 | -              | Number of analog inputs        |
|       | 1            |      | Channel 0                                         | INT16  | RW    | No                 | %              | Maps to ADCDEADBAND(0)         |
|       | 2            |      | Channel 1                                         |        | RW    | No                 | %              | Maps to ADCDEADBAND(1)         |

| Index | Sub-<br>ind. | Obj. | Name                                              | Туре           | Attr. | PDO<br>Mapp<br>ing | Units          | Description                                                                                                    |
|-------|--------------|------|---------------------------------------------------|----------------|-------|--------------------|----------------|----------------------------------------------------------------------------------------------------|
| 4028h | 0            | ARR  | Analog input dead band hysteresis                 | UINT8          | RO    | No                 | -              | Number of analog inputs                                                                                                    |
|       | 1            |      | Channel 0                                         | INT16          | RW    | No                 | %              | Maps to<br>ADCDEADBANDHYSTERESIS(0)                                                                                                    |
|       | 2            |      | Channel 1                                         |                | RW    | No                 | %              | Maps to<br>ADCDEADBANDHYSTERESIS(1)                                                                                                    |
| 4029h | 0            | ARR  | Analog input dead band offset                     | UINT8          | RO    | No                 | -              | Number of analog inputs                                                                                                    |
|       | 1            |      | Channel 0                                         | INT16          | RW    | No                 | %              | Maps to ADCDEADBANDOFFSET(0)                                                                                                    |
|       | 2            |      | Channel 1                                         |                | RW    | No                 | %              | Maps to ADCDEADBANDOFFSET(1)                                                                                                    |
| 402Ah | 0            | ARR  | Analog output offset                              | UINT8          | RO    | No                 | -              | Number of analog outputs                                                                                                    |
|       | 1            |      | Channel 0                                         | INT16          | RW    | No                 | %              | Maps to DACOFFSET(0)                                                                                                    |
| 402Bh | 0            | ARR  | Digital output mask                               | UINT8          | RO    | No                 | -              | Digital output mask                                                                                                    |
|       | 1            |      | Digital output mask 0                             | UINT32         | RO    | No                 | -              | Indicates which outputs are in use by<br>special purpose functions (e.g.<br>GLOBALERROROUTPUT). If an<br>output is set in this mask it cannot be<br>set by other means, e.g. OUT (object<br>4021h). |
| 402Ch | 0            | ARR  | Analog input mode                                 | UINT8          | RO    | No                 | -              | Number of analog inputs                                                                                                    |
|       | 1            |      | Channel 0                                         | INT16          | RW    | No                 | %              | Maps to ADCMODE(0)                                                                                                    |
|       | 2            |      | Channel 1                                         |                | RW    | No                 | %              | Maps to ADCMODE(1)                                                                                                    |
| 4034h | 0            | ARR  | Abs Encoder position                              | UINT8          | RO    | No                 | -              | Number of encoder inputs                                                                                                    |
|       | 1            |      | Channel 0 (Main encoder)                          | INT32          | RO    | Possi<br>ble       | counts         | Maps to ABSENCODER(0)                                                                                                    |
|       | 2            |      | Channel 1 (Step & Direction inputs)               |                | RO    | Possi<br>ble       | counts         | Maps to ABSENCODER(1)                                                                                                    |
|       | 3            |      | Channel 2 (Extra / master<br>incremental encoder) |                | RO    | Possi<br>ble       | counts         | Maps to ABSENCODER(2)                                                                                                    |
| 4035h | 0            | ARR  | Abs Encoder Turns                                 | ARRAY          | RO    | No                 | -              | Number of encoder inputs                                                                                                    |
|       | 1            |      | Channel 0 (Main encoder)                          | INT32          | RW    | No                 | turns          | Maps to ABSENCODERTURNS(0)                                                                                                    |
|       | 2            |      | Channel 1 (Step & Direction inputs)               |                | RW    | No                 | turns          | Maps to ABSENCODERTURNS(1)                                                                                                    |
|       | 3            |      | Channel 2 (Extra / master<br>incremental encoder) |                | RW    | No                 | turns          | Maps to ABSENCODERTURNS(2)                                                                                                    |
| 4036h | 0            | ARR  | ENC_EncoderCycleSize_AI32                         | ARRAY          | RO    | No                 | -              | Number of encoder inputs                                                                                                    |
|       | 1            |      | Channel 0 (Main encoder)                          | INT32          | RW    | No                 | cycles/r<br>ev | Maps to ENCODERCYCLESIZE(0)                                                                                                    |
|       | 2            |      | Channel 1 (Step & Direction inputs)               |                | RW    | No                 | cycles/r<br>ev | Maps to ENCODERCYCLESIZE(1)                                                                                                    |
|       | 3            |      | Channel 2 (Extra / master<br>incremental encoder) |                | RW    | No                 | cycles/r<br>ev | Maps to ENCODERCYCLESIZE(2)                                                                                                    |
| 4037h | 0            | ARR  | ENC_EncoderPreScale_Al32                          | ARRAY          | RO    | No                 | -              | Number of encoder inputs                                                                                                    |
|       | 1            |      | Channel 0 (Main encoder)                          | INT32          | RW    | No                 | -              | Maps to ENCODERPRESCALE(0)                                                                                                    |
|       | 2            |      | Channel 1 (Step & Direction inputs)               |                | RW    | No                 | -              | Maps to ENCODERPRESCALE(1)                                                                                                    |
|       | 3            |      | Channel 2 (Extra / master<br>incremental encoder) |                | RW    | No                 | -              | Maps to ENCODERPRESCALE(2)                                                                                                    |
| 403Ah | 0            | ARR  | DOP_CompareEnable_ABOOL                           | ARRAY          | RO    | No                 |                |                                                                                                    |
|       | 1            |      | CompareEnable_Channel0_BOOL                       | BOOL           | RW    | No                 |                |                                                                                                    |
| 403Bh | 0            | VAR  | SYS_DriveID_VS                                    | VIS.<br>STRING | RW    | No                 |                |                                                                                                    |
| 403Ch | 0            | ARR  | ENC_AbsEncoderCosOffset_Al16                      | ARRAY          | RO    | No                 | -              | Number of encoder inputs                                                                                                    |
|       | 1            |      | Channel 0 (Main encoder)                          | INT16          | RW    | No                 | mV             | Maps to<br>ABSENCODERCOSOFFSET(0)                                                                                                    |
|       | 2            |      | Channel 1 (Step & Direction inputs)               |                | RW    | No                 | mV             | Maps to<br>ABSENCODERCOSOFFSET(1)                                                                                                    |
|       | 3            |      | Channel 2 (Extra / master<br>incremental encoder) |                | RW    | No                 | mV             | Maps to<br>ABSENCODERCOSOFFSET(2)                                                                                                    |

| Index | Sub-<br>ind. | Obj. | Name                                              | Туре   | Attr. | PDO<br>Mapp<br>ing | Units         | Description                       |
|-------|--------------|------|---------------------------------------------------|--------|-------|--------------------|---------------|-----------------------------------|
| 403Dh | 0            | ARR  | ENC_AbsEncoderSinGain_Al16                        | ARRAY  | RO    | No                 | -             | Number of encoder inputs          |
|       | 1            |      | Channel 0 (Main encoder)                          | INT16  | RW    | No                 | 0.01%         | Maps to ABSENCODERSINGAIN(0)      |
|       | 2            |      | Channel 1 (Step & Direction inputs)               |        | RW    | No                 | 0.01%         | Maps to ABSENCODERSINGAIN(1)      |
|       | 3            |      | Channel 2 (Extra / master<br>incremental encoder) |        | RW    | No                 | 0.01%         | Maps to ABSENCODERSINGAIN(2)      |
| 403Eh | 0            | ARR  | ENC_AbsEncoderSinOffset_AI16                      | ARRAY  | RO    | No                 | -             | Number of encoder inputs          |
|       | 1            |      | Channel 0 (Main encoder)                          | INT16  | RW    | No                 | mV            | Maps to<br>ABSENCODERSINOFFSET(0) |
|       | 2            |      | Channel 1 (Step & Dir. inputs)                    |        | RW    | No                 | mV            | Maps to<br>ABSENCODERSINOFFSET(1) |
|       | 3            |      | Channel 2 (Extra / master<br>incremental encoder) |        | RW    | No                 | mV            | Maps to<br>ABSENCODERSINOFFSET(2) |
| 403Fh | 0            | ARR  | ENC_EncoderOffset_AR32                            | ARRAY  | RO    | No                 | -             | Number of encoder inputs          |
|       | 1            |      | Channel 0 (Main encoder)                          | REAL32 | RW    | No                 | user<br>units | Maps to ENCODEROFFSET(0)          |
|       | 2            |      | Channel 1 (Step & Dir. inputs)                    |        | RW    | No                 | user<br>units | Maps to ENCODEROFFSET(1)          |
|       | 3            |      | Channel 2 (Extra / master<br>incremental encoder) |        | RW    | No                 | user<br>units | Maps to ENCODEROFFSET(2)          |
| 4040h | 0            | ARR  | ENC_EncParamPostAlignment_AI<br>32                | ARRAY  | RO    | No                 | -             | Number of encoder inputs          |
|       | 1            |      | Channel 0 (Main encoder)                          | INT32  | RW    | No                 | bits          | Maps to<br>ENCODERPARAMETER(0,0)  |
|       | 2            |      | Channel 1 (Step & Dir. inputs)                    |        | RW    | No                 | bits          | Maps to<br>ENCODERPARAMETER(1,0)  |
|       | 3            |      | Channel 2 (Extra / master<br>incremental encoder) |        | RW    | No                 | bits          | Maps to<br>ENCODERPARAMETER(2,0)  |
| 4041h | 0            | ARR  | ENC_EncParamPreAlignment_Al3<br>2                 | ARRAY  | RO    | No                 | -             | Number of encoder inputs          |
|       | 1            |      | Channel 0 (Main encoder)                          | INT32  | RW    | No                 | bits          | Maps to<br>ENCODERPARAMETER(0,1)  |
|       | 2            |      | Channel 1 (Step & Dir. inputs)                    |        | RW    | No                 | bits          | Maps to<br>ENCODERPARAMETER(1,1)  |
|       | 3            |      | Channel 2 (Extra / master<br>incremental encoder) |        | RW    | No                 | bits          | Maps to<br>ENCODERPARAMETER(2,1)  |
| 4042h | 0            | ARR  | ENC_EncParamCRCBits_AI32                          | ARRAY  | RO    | No                 | -             | Number of encoder inputs          |
|       | 1            |      | Channel 0 (Main encoder)                          | INT32  | RW    | No                 | bits          | Maps to<br>ENCODERPARAMETER(0,2)  |
|       | 2            |      | Channel 1 (Step & Dir. inputs)                    |        | RW    | No                 | bits          | Maps to<br>ENCODERPARAMETER(1,2)  |
|       | 3            |      | Channel 2 (Extra / master<br>incremental encoder) |        | RW    | No                 | bits          | Maps to<br>ENCODERPARAMETER(2,2)  |
| 4043h | 0            | ARR  | ENC_EncParamGreyCode_AI32                         | ARRAY  | RO    | No                 | -             | Number of encoder inputs          |
|       | 1            |      | Channel 0 (Main encoder)                          | INT32  | RW    | No                 | -             | Maps to<br>ENCODERPARAMETER(0,3)  |
|       | 2            |      | Channel 1 (Step & Dir. inputs)                    |        | RW    | No                 | -             | Maps to<br>ENCODERPARAMETER(1,3)  |
|       | 3            |      | Channel 2 (Extra / master<br>incremental encoder) |        | RW    | No                 | -             | Maps to<br>ENCODERPARAMETER(2,3)  |
| 4044h | 0            | ARR  | ENC_EncParamSSILowRes_Al32                        | ARRAY  | RO    | No                 | -             | Number of encoder inputs          |
|       | 1            |      | Channel 0 (Main encoder)                          | INT32  | RW    | No                 | -             | Maps to<br>ENCODERPARAMETER(0,4)  |
|       | 2            |      | Channel 1 (Step & Dir. inputs)                    |        | RW    | No                 | -             | Maps to<br>ENCODERPARAMETER(1,4)  |
|       | 3            |      | Channel 2 (Extra / master<br>incremental encoder) |        | RW    | No                 | -             | Maps to<br>ENCODERPARAMETER(2,4)  |

| Index | Sub-<br>ind. | Obj. | Name                                              | Туре   | Attr. | PDO<br>Mapp<br>ing | Units                                     | Description                              |
|-------|--------------|------|---------------------------------------------------|--------|-------|--------------------|-------------------------------------------|------------------------------------------|
| 4045h | 0            | ARR  | ENC_EncParamEnDat2_2Cmd_AI<br>32                  | ARRAY  | RO    | No                 | -                                         | Number of encoder inputs                 |
|       | 1            |      | Channel 0 (Main encoder)                          | INT32  | RW    | No                 | -                                         | Maps to<br>ENCODERPARAMETER(0,5)         |
|       | 2            |      | Channel 1 (Step & Dir. inputs)                    |        | RW    | No                 | -                                         | Maps to<br>ENCODERPARAMETER(1,5)         |
|       | 3            |      | Channel 2 (Extra / master<br>incremental encoder) |        | RW    | No                 | -                                         | Maps to<br>ENCODERPARAMETER(2,5)         |
| 4046h | 0            | ARR  | ENC_EncParamSSIClockFreq_Al3<br>2                 | ARRAY  | RO    | No                 | -                                         | Number of encoder inputs                 |
|       | 1            |      | Channel 0 (Main encoder)                          | INT32  | RW    | No                 | kHz                                       | Maps to<br>ENCODERPARAMETER(0,6)         |
|       | 2            |      | Channel 1 (Step & Dir. inputs)                    |        | RW    | No                 | kHz                                       | Maps to<br>ENCODERPARAMETER(1,6)         |
|       | 3            |      | Channel 2 (Extra / master<br>incremental encoder) |        | RW    | No                 | kHz                                       | Maps to<br>ENCODERPARAMETER(2,6)         |
| 4047h | 0            | ARR  | ENC_EncParamSSIReadInterval_<br>Al32              | ARRAY  | RO    | No                 | -                                         | Number of encoder inputs                 |
|       | 1            |      | Channel 0 (Main encoder)                          | INT32  | RW    | No                 | Numbe<br>r of<br>62.5 µs<br>interval<br>s | Maps to<br>ENCODERPARAMETER(0,7)         |
|       | 2            |      | Channel 1 (Step & Dir. inputs)                    |        | RW    | No                 | -                                         | Maps to<br>ENCODERPARAMETER(1,7)         |
|       | 3            |      | Channel 2 (Extra / master<br>incremental encoder) |        | RW    | No                 | -                                         | Maps to<br>ENCODERPARAMETER(2,7)         |
| 4048h | 0            | ARR  | AOP_DACLimitMax_AI16                              | ARRAY  | RO    | No                 | -                                         | Number of analog outputs                 |
|       | 1            |      | Channel 0                                         | INT16  | RW    | No                 | %                                         | Maps to DACLIMITMAX(0)                   |
| 4049h | 0            | ARR  | AOP_DACMode_AU16                                  | ARRAY  | RO    | No                 | -                                         | Number of analog outputs                 |
|       | 1            |      | AOP_DACMode_AU16                                  | UINT16 | RW    | No                 | -                                         | Maps to DACMODE(0)                       |
| 404Ah | 0            | ARR  | AIP_InputDebounce_AI16                            | ARRAY  | RO    | No                 | -                                         | Number of input banks                    |
|       | 1            |      | InputDebounce_Bank0_I16                           | INT16  | RW    | No                 | -                                         | Maps to INPUTDEBOUNCE(0)                 |
| 404Dh | 0            | VAR  | SYS_GlobalErrorOutput_I16                         | INT16  | RW    | No                 | -                                         | Maps to GLOBALERROROUTPUT                |
| 404Eh | 0            | ARR  | ENC_EncParamSSIClockStartDela<br>y_Al32           | ARRAY  | RW    | No                 | -                                         | Encoder parameter: SSI clock start delay |
|       | 1            |      | Channel 0 (Main encoder)                          | INT32  | RW    | No                 | No. of<br>clock<br>periods                | Maps to<br>ENCODERPARAMETER(0,8)         |
|       | 2            |      | Channel 1 (Step & Dir. inputs)                    |        | RW    | No                 |                                           | (Not required)                           |
|       | 3            |      | Channel 2 (Extra / master<br>incremental encoder) |        | RW    | No                 |                                           | (Not required)                           |
| 4050h | 0            | VAR  | AX0_SentinelAction_I16                            | INT16  | RW    | No                 | -                                         | Maps to SENTINELACTION                   |
| 4051h | 0            | VAR  | AX0_SentinelActionMode_I16                        | INT16  | RW    | No                 | -                                         | Maps to SENTINELACTIONMODE               |
| 4052h | 0            | VAR  | AX0_SentinelActionParameter_I16                   | INT16  | RW    | No                 | -                                         | Maps to<br>SENTINELACTIONPARAMETER       |
| 4053h | 0            | VAR  | AX0_SentinelPeriod_I32                            | INT32  | RW    | No                 | μs                                        | Maps to SENTINELPERIOD                   |
| 4054h | 0            | VAR  | AX0_SentinelSource_I16                            | INT16  | RW    | No                 | -                                         | Maps to SENTINELSOURCE                   |
| 4055h | 0            | VAR  | AX0_SentinelSource2_I16                           | INT16  | RW    | No                 | -                                         | Maps to SENTINELSOURCE2                  |
| 4056h | 0            | VAR  | AX0_SentinelSource2Parameter_I<br>16              | INT16  | RW    | No                 | -                                         | Maps to<br>SENTINELSOURCE2PARAMETER      |
| 4057h | 0            | VAR  | AX0_SentinelSourceParameter_I1                    | INT16  | RW    | No                 | -                                         | Maps to<br>SENTINELSOURCEPARAMETER       |
| 4059h | 0            | VAR  | AX0_SentinelTriggerAbsolute_BO                    | ROOL   | RW    | No                 | -                                         | Maps to<br>SENTINELTRIGGERABSOLUTE       |
| 405Ah | 0            | VAR  | AX0_SentinelTriggerMode_I16                       | INT16  | RW    | No                 | -                                         | Maps to SENTINETRIGGERMODE               |
| 405Bh | 0            | VAR  | AX0_SentinelTriggerLowValueFloa<br>t_R32          | REAL32 | RW    | No                 | -                                         | Maps to<br>SENTINELTRIGGERVALUEFLOAT     |

| Index | Sub-<br>ind. | Obj. | Name                                        | Туре   | Attr. | PDO<br>Mapp<br>ing | Units                        | Description                                                                               |
|-------|--------------|------|---------------------------------------------|--------|-------|--------------------|------------------------------|-------------------------------------------------------------------------------------------|
| 405Ch | 0            | VAR  | AX0_SentinelTriggerHighValueFlo<br>at_R32   | REAL32 | RW    | No                 | -                            | Maps to<br>SENTINELTRIGGERVALUEFLOAT                                                      |
| 405Dh | 0            | VAR  | AX0_SentinelTriggerLowValueInte<br>ger_I32  | INT32  | RW    | No                 | -                            | Maps to<br>SENTINELTRIGGERVALUEINTEGE<br>R                                                |
| 405Eh | 0            | VAR  | AX0_SentinelTriggerHighValueInte<br>ger_I32 | INT32  | RW    | No                 | -                            | Maps to<br>SENTINELTRIGGERVALUEINTEGE<br>R                                                |
| 4060h | 0            | ARR  | ENC_EncoderFilterDepth_AI16                 | ARRAY  | RW    | No                 | -                            | Encoder filter depth                                                                      |
|       | 1            |      | Channel 0 (Main encoder)                    | INT16  | RW    | No                 | Numbe<br>r of<br>sample<br>s | Maps to<br>ENCODERFILTERDEPTH(0)                                                          |
|       | 2            |      | Channel 1 (Step & Direction inputs)         |        | RW    | No                 |                              | Maps to<br>ENCODERFILTERDEPTH(1)                                                          |
|       | 3            |      | Channel 2 (Master incremental encoder)      |        | RW    | No                 |                              | Maps to<br>ENCODERFILTERDEPTH(2)                                                          |
| 4061h | 0            | ARR  | ENC_EncoderFilterType_AI16                  | ARRAY  | RW    | No                 | -                            | Encoder filter type                                                                       |
|       | 1            |      | Channel 0 (Main encoder)                    | INT16  | RW    | No                 | -                            | Maps to ENCODERFILTERTYPE(0)                                                              |
|       | 2            |      | Channel 1 (Step & Direction inputs)         |        | RW    | No                 | -                            | Maps to ENCODERFILTERTYPE(1)                                                              |
|       | 3            |      | Channel 2 (Master incremental<br>encoder)   |        | RW    | No                 | -                            | Maps to ENCODERFILTERTYPE(2)                                                              |
| 4062h | 0            | ARR  | ENC_EncoderWrap_AR32                        | ARRAY  | RW    | No                 | -                            | Encoder filter type                                                                       |
|       | 1            |      | Channel 0 (Main encoder)                    | REAL32 | RW    | No                 | -                            | Maps to ENCODERWRAP(0)                                                                    |
|       | 2            |      | Channel 1 (Step & Direction inputs)         |        | RW    | No                 | -                            | Maps to ENCODERWRAP(1)                                                                    |
|       | 3            |      | Channel 2 (Master incremental<br>encoder)   |        | RW    | No                 | -                            | Maps to ENCODERWRAP(2)                                                                    |
| 4063h | 0            | ARR  | ENC_EncParamExcitationFreq_AI<br>32         | ARRAY  | RW    | No                 | -                            | Encoder parameter: resolver<br>excitation frequency (for MotiFlex<br>e180 option FB-03)   |
|       | 1            |      | Channel 0 (Main encoder)                    | INT32  | RW    | No                 | Hz<br>(increm                | Maps to<br>ENCODERPARAMETER(0,9)                                                          |
|       | 2            |      | Channel 1 (Step & Direction inputs)         |        | RW    | No                 | 250)                         | (Not required)                                                                            |
|       | 3            |      | Channel 2 (Master incremental encoder)      |        | RW    | No                 |                              | (Not required)                                                                            |
| 4064h | 0            | ARR  | ENC_EncParamFaultRegister_Al3               | ARRAY  | RO    | No                 | -                            | Encoder parameter: fault register (for<br>MotiFlex e180 options FB-03 & FB-<br>04)        |
|       | 1            |      | Channel 0 (Main encoder)                    | INT32  | RO    | No                 | -                            | Maps to<br>ENCODERPARAMETER(0,10)                                                         |
|       | 2            |      | Channel 1 (Step & Direction inputs)         |        | RO    | No                 |                              | (Not required)                                                                            |
|       | 3            |      | Channel 2 (Master incremental<br>encoder)   |        | RO    | No                 |                              | (Not required)                                                                            |
| 4065h | 0            | ARR  | ENC_EncParamFaultRegisterDisa<br>ble_Al32   | ARRAY  | RW    | No                 | -                            | Encoder parameter: fault register<br>disable (for MotiFlex e180 options<br>FB-03 & FB-04) |
|       | 1            |      | Channel 0 (Main encoder)                    | INT32  | RW    | No                 | -                            | Maps to<br>ENCODERPARAMETER(0,11)                                                         |
|       | 2            |      | Channel 1 (Step & Direction inputs)         |        | RW    | No                 |                              | (Not required)                                                                            |
|       | 3            |      | Channel 2 (Master incremental<br>encoder)   |        | RW    | No                 |                              | (Not required)                                                                            |
| 4066h | 0            | ARR  | ENC_EncoderScale_AR32                       | ARRAY  | RO    | No                 | -                            | Encoder scale                                                                             |
|       | 1            |      | Channel 0 (Main encoder)                    | REAL32 | RW    | Poss.              | User<br>units                | Maps to ENCODERSCALE(0)                                                                   |
|       | 2            |      | Channel 1 (Step & Dir. inputs)              |        | RW    | Poss.              | User<br>units                | Maps to ENCODERSCALE(1)                                                                   |
|       | 3            |      | Channel 2 (Master incremental<br>encoder)   |        | RW    | Poss.              | User<br>units                | Maps to ENCODERSCALE(2)                                                                   |

| Index  | Sub-<br>ind. | Obj. | Name                                      | Туре   | Attr. | PDO<br>Mapp<br>ing | Units | Description                                     |
|--------|--------------|------|-------------------------------------------|--------|-------|--------------------|-------|-------------------------------------------------|
| 4067h  | 0            | ARR  | ENC_AbsEncoderCosOffset_Al16              | ARRAY  | RO    | No                 | -     | Encoder scale                                   |
|        | 1            |      | Channel 0 (Main encoder)                  | INT16  | RW    | No                 | mV    | Maps to<br>ABSENCODERCOSOFFSET(0)               |
|        | 2            |      | Channel 1 (Step & Direction inputs)       |        | RW    | No                 | -     | (Not required)                                  |
|        | 3            |      | Channel 2 (Master incremental<br>encoder) |        | RW    | No                 | -     | (Not required)                                  |
| 4068h  | 0            | ARR  | ENC_AbsEncoderSinGain_AI16                | ARRAY  | RO    | No                 | -     | Encoder scale                                   |
|        | 1            |      | Channel 0 (Main encoder)                  | INT16  | RW    | No                 | 0.01% | Maps to ABSENCODERSINGAIN(0)                    |
|        | 2            |      | Channel 1 (Step & Direction inputs)       |        | RW    | No                 | -     | (Not required)                                  |
|        | 3            |      | Channel 2 (Master incremental<br>encoder) |        | RW    | No                 | -     | (Not required)                                  |
| 4100h  | 0            | REC  | Serial port                               | UINT8  | RW    | No                 | -     | Serial port configuration (MicroFlex e150 only) |
|        | 1            |      | Enabled                                   | BOOL   | RW    | No                 | -     |                                                 |
|        | 2            |      | InterfaceID                               | UINT32 | RW    | No                 | -     |                                                 |
|        | 3            |      | Protocol                                  |        | RW    | No                 | -     |                                                 |
|        | 4            |      | Baud                                      |        | RW    | No                 | -     |                                                 |
|        | 5            |      | DataBits                                  |        | RW    | No                 | -     |                                                 |
|        | 6            |      | Parity                                    |        | RW    | No                 | -     |                                                 |
|        | 7            |      | StopBits                                  |        | RW    | No                 | -     |                                                 |
|        | 8            |      | Handshake                                 |        | RW    | No                 | -     |                                                 |
|        | 9            |      | WireMode                                  |        | RW    | No                 | -     |                                                 |
| 4110h  | 0            | REC  | NIC_IpV4Address_0h_REC                    | UINT8  | RO    | No                 | -     | Ethernet connection details                     |
|        | 1            |      | DhcpEnabled_BOOL                          | BOOL   | RW    | No                 | -     | Enable / disable DHCP                           |
|        | 2            |      | Address_IPV4                              | UINT32 | RW    | No                 | -     | IP address                                      |
|        | 3            |      | Mask_IPV4                                 |        | RW    | No                 | -     | Subnet mask                                     |
|        | 4            |      | Gateway_IPV4                              |        | RW    | No                 | -     | Gateway IP address                              |
| 4111h  | 0            | REC  | NIC_IpV4Address_1h_REC                    | UINT8  | RO    | No                 | -     | Ethernet connection details                     |
|        | 1            |      | DhcpEnabled_BOOL                          | BOOL   | RW    | No                 | -     | Enable / disable DHCP                           |
|        | 2            |      | Address_IPV4                              | UIN132 | RW    | No                 | -     | IP address                                      |
|        | 3            |      | Mask_IPV4                                 |        | RW    | No                 | -     | Subnet mask                                     |
|        | 4            |      | Gateway_IPV4                              |        | RW    | No                 | -     | Gateway IP address                              |
| 4120h  | 0            | REC  | NIC_Configuration_REC                     |        | RO    | No                 | -     | Ethernet connection details                     |
|        | 1            |      | GatewayOfInterface_U8                     | UIN 18 | RW    | No                 | -     | Internal                                        |
| 4121n  | 0            | REC  | MOD_Modbusicp_REC                         | REC    | RO    | NO                 | -     | Internal                                        |
|        | 1            |      |                                           | BOOL   | RW    | NO                 | -     | Internal                                        |
|        | 2            |      | Port_016                                  |        | RW    | NO                 | -     | Internal                                        |
|        | 3            |      | Byteswap_BOOL                             | BOOL   | RW    | No                 | -     | Internal                                        |
| 44006  | 4            | DEC  | MOD MadhuaDhu DEC                         | BUUL   | RW    | No                 | -     | Internal                                        |
| 4122N  | 0            | REC  |                                           | REC    | RU    | NO<br>No           | -     | Internal                                        |
|        | 1            |      | NodeAddless_08                            |        | RW    | No                 | -     | Internal                                        |
|        | 2            |      | Byteswap_BOOL                             | BOOL   | RW    | No                 | -     | Internal                                        |
|        | 3            |      | WordSwap_BOOL                             | BUUL   | RW    | No                 | -     | Internal                                        |
| 4122h  | 4            | DEC  |                                           | REAL3Z | RW    | NO                 | -     | Internal                                        |
| +12311 | 1            | REC. | NumberFormat 122                          |        |       | No                 | -     | Internal                                        |
|        | 2            |      |                                           |        |       | No                 | -     | Internal                                        |
|        | 2            |      | NodelDv2 LI8                              |        |       | No                 | -     | Internal                                        |
| 4124h  | 0            | DEC  |                                           | DEC    |       | No                 | -     | Internal                                        |
| 41241) | 4            | KEC  |                                           |        |       | NU                 | -     | Internal                                        |
|        | 1            |      |                                           | UINI8  | КW    | NO                 | -     | Internal                                        |

| Index | Sub-<br>ind. | Obj. | Name                                   | Туре             | Attr. | PDO<br>Mapp<br>ing | Units | Description |
|-------|--------------|------|----------------------------------------|------------------|-------|--------------------|-------|-------------|
| 412Eh | 0            | VAR  | CIP_EipEnabled_BOOL                    | BOOL             | RW    | No                 | -     | Internal    |
| 412Fh | 0            | ARR  | CIP_AssemblyInstance_AU8               | ARRAY            | RO    |                    | -     | Internal    |
|       | 1            |      | AssemblyInstance_U8                    | UINT8            | RO    | No                 | -     | Internal    |
|       | 2            |      | AssemblyInstance_U8                    |                  | RO    | No                 | -     | Internal    |
| 4130h | 0            | ARR  | CIP_Assembly_0h_AU32                   | ARRAY            | RW    | No                 | -     | Internal    |
|       | 1            |      | EPath_U32                              | UINT32           | RW    | No                 | -     | Internal    |
|       | 2            |      | EPath_U32                              |                  | RW    | No                 | -     | Internal    |
|       | 3            |      | EPath_U32                              |                  | RW    | no                 | -     | Internal    |
|       |              |      |                                        |                  |       |                    |       |             |
|       | 32           |      | EPath_U32                              |                  | RW    | No                 | -     | Internal    |
| 4131h | 0            | ARR  | CIP_Assembly_1h_AU32                   | ARRAY            | RW    | No                 | -     | Internal    |
|       | 1            |      | EPath_U32                              | UINT32           | RW    | No                 | -     | Internal    |
|       | 2            |      | EPath_U32                              |                  | RW    | No                 | -     | Internal    |
|       | 3            |      | EPath_U32                              |                  | RW    | no                 | -     | Internal    |
|       |              |      |                                        |                  |       |                    |       |             |
|       | 32           |      | EPath_U32                              |                  | RW    | No                 | -     | Internal    |
| 4140h | 0            | REC  | MVM_CycleSetup_REC                     | REC              | RO    | No                 | -     | Internal    |
|       | 1            |      | CycleTime_U32                          | UINT32           | RW    | No                 | -     | Internal    |
|       | 2            |      | CycleCount_U32                         |                  | RW    | No                 | -     | Internal    |
|       | 3            |      | CycleLoad_U32                          |                  | RW    | No                 | -     | Internal    |
|       | 4            |      | ExceedOffset_U32                       |                  | RW    | No                 | -     | Internal    |
| 4141h | 0            | REC  | MVM_EthTerminal_REC                    | REC              | RO    | No                 | -     | Internal    |
|       | 1            |      | Enabled_BOOL                           | BOOL             | RW    | No                 | -     | Internal    |
|       | 2            |      | Port_U16                               | UINT16           | RW    | No                 | -     | Internal    |
| 4142h | 0            | VAR  | EPL_SdoUdpEnabled_BOOL                 | BOOL             | RW    | No                 | -     | Internal    |
| 4143h | 0            | REC  | MVM_Control_REC                        | REC              | RO    | No                 | -     | Internal    |
|       | 1            |      | MVM_Control_REC.Running_BOO<br>L       | BOOL             | RO    | No                 | -     | Internal    |
| 4144h | 0            | REC  | MML_FirstError_REC                     | REC              | RO    | No                 | -     | Internal    |
|       | 1            |      | MML_FirstError_REC.Code_I32            | UINT32           | RO    | No                 | -     | Internal    |
|       | 2            |      | MML_FirstError_REC.Group_VS            | VIS.<br>STRING   | RO    | No                 | -     | Internal    |
|       | 3            |      | MML_FirstError_REC.Text.VS             | VIS.<br>STRING   | RO    | No                 | -     | Internal    |
|       | 4            |      | MML_FirstError_REC.Data.OSTR           | OCTET_<br>STRING | RO    | No                 | -     | Internal    |
|       | 5            |      | MML_FirstError_REC.Line_I32            | INT32            | RO    | No                 | -     | Internal    |
|       | 6            |      | MML_FirstError_REC.ParamFamil<br>y_I16 | INT32            | RO    | No                 | -     | Internal    |
|       | 7            |      | MML_FirstError_REC.ParamIndex<br>_I16  | INT32            | RO    | No                 | -     | Internal    |
| 4150h | 0            | ARR  | MTC_ServerAddress_AU32                 | ARRAY            | RO    | No                 | -     | Internal    |
|       | 1            |      | MTC_ServerDeviceType_AU32[1]           | UINT32           | RW    | No                 | -     | Internal    |
|       | 2            |      | MTC_ServerDeviceType_AU32[2]           |                  | RW    | No                 | -     | Internal    |
|       | 3            |      | MTC_ServerDeviceType_AU32[3]           |                  | RW    | No                 | -     | Internal    |
|       | 4            | l    | MTC_ServerDeviceType_AU32[4]           |                  | RW    | No                 | -     | Internal    |
|       | 5            | l    | MIC_ServerDeviceType_AU32[5]           |                  | RW    | No                 | -     | Internal    |
|       | 6            |      | MTC_ServerDeviceType_AU32[6]           |                  | RW    | No                 | -     | Internal    |
|       | 7            | l    | MTC_ServerDeviceType_AU32[7]           |                  | RW    | No                 | -     | Internal    |
|       | 8            |      | MTC_ServerDeviceType_AU32[8]           |                  | RW    | No                 | -     | Internal    |

| Index | Sub-<br>ind. | Obj. | Name                            | Туре   | Attr. | PDO<br>Mapp<br>ing | Units | Description |
|-------|--------------|------|---------------------------------|--------|-------|--------------------|-------|-------------|
| 4151h | 0            | ARR  | MTC_ServerAddress_AIPAD         | ARRAY  | RO    | No                 | -     | Internal    |
|       | 1            |      | MTC_ServerAddress_AIPAD[1]      | UINT32 | RW    | No                 | -     | Internal    |
|       | 2            |      | MTC_ServerAddress_AIPAD[2]      |        | RW    | No                 | -     | Internal    |
|       | 3            |      | MTC_ServerAddress_AIPAD[3]      |        | RW    | No                 | -     | Internal    |
|       | 4            | 1    | MTC_ServerAddress_AIPAD[4]      | 1      | RW    | No                 | -     | Internal    |
|       | 5            |      | MTC_ServerAddress_AIPAD[5]      | 1      | RW    | No                 | -     | Internal    |
|       | 6            | 1    | MTC_ServerAddress_AIPAD[6]      | 1      | RW    | No                 | -     | Internal    |
|       | 7            |      | MTC_ServerAddress_AIPAD[7]      |        | RW    | No                 | -     | Internal    |
|       | 8            | 1    | MTC_ServerAddress_AIPAD[8]      | 1      | RW    | No                 | -     | Internal    |
| 4152h | 0            | ARR  | MTC_ServerPort_AU16             | ARRAY  | RO    | No                 | -     | Internal    |
|       | 1            |      | MTC_ServerPort_AU16[1]          | UINT16 | RW    | No                 | -     | Internal    |
|       | 2            |      | MTC_ServerPort_AU16[2]          |        | RW    | No                 | -     | Internal    |
|       | 3            | 1    | MTC_ServerPort_AU16[3]          | 1      | RW    | No                 | -     | Internal    |
|       | 4            | 1    | MTC_ServerPort_AU16[4]          | 1      | RW    | No                 | -     | Internal    |
|       | 5            | 1    | MTC_ServerPort_AU16[5]          | 1      | RW    | No                 | -     | Internal    |
|       | 6            | 1    | MTC_ServerPort_AU16[6]          | 1      | RW    | No                 | -     | Internal    |
|       | 7            | 1    | MTC_ServerPort_AU16[7]          | 1      | RW    | No                 | -     | Internal    |
|       | 8            | 1    | MTC_ServerPort_AU16[8]          | 1      | RW    | No                 | -     | Internal    |
| 4153h | 0            | ARR  | MTC_ServerByteSwap_ABOOL        | ARRAY  | RO    | No                 | -     | Internal    |
|       | 1            |      | MTC_ServerByteSwap_ABOOL[1]     | BOOL   | RW    | No                 | -     | Internal    |
|       | 2            |      | MTC_ServerByteSwap_ABOOL[2]     |        | RW    | No                 | -     | Internal    |
|       | 3            |      | MTC_ServerByteSwap_ABOOL[3]     |        | RW    | No                 | -     | Internal    |
|       | 4            |      | MTC_ServerByteSwap_ABOOL[4]     |        | RW    | No                 | -     | Internal    |
|       | 5            |      | MTC_ServerByteSwap_ABOOL[5]     |        | RW    | No                 | -     | Internal    |
|       | 6            |      | MTC_ServerByteSwap_ABOOL[6]     |        | RW    | No                 | -     | Internal    |
|       | 7            |      | MTC_ServerByteSwap_ABOOL[7]     |        | RW    | No                 | -     | Internal    |
|       | 8            |      | MTC_ServerByteSwap_ABOOL[8]     |        | RW    | No                 | -     | Internal    |
| 4154h | 0            | ARR  | MTC_ServerWordSwap_ABOOL        | ARRAY  | RO    | No                 | -     | Internal    |
|       | 1            |      | MTC_ServerWordSwap_ABOOL[1<br>] | BOOL   | RW    | No                 | -     | Internal    |
|       | 2            |      | MTC_ServerWordSwap_ABOOL[2<br>] |        | RW    | No                 | -     | Internal    |
|       | 3            |      | MTC_ServerWordSwap_ABOOL[3<br>] |        | RW    | No                 | -     | Internal    |
|       | 4            |      | MTC_ServerWordSwap_ABOOL[4<br>] |        | RW    | No                 | -     | Internal    |
|       | 5            |      | MTC_ServerWordSwap_ABOOL[5<br>] |        | RW    | No                 | -     | Internal    |
|       | 6            |      | MTC_ServerWordSwap_ABOOL[6<br>] |        | RW    | No                 | -     | Internal    |
|       | 7            | ]    | MTC_ServerWordSwap_ABOOL[7]     |        | RW    | No                 | -     | Internal    |
|       | 8            | ]    | MTC_ServerWordSwap_ABOOL[8<br>] |        | RW    | No                 | -     | Internal    |

| Index | Sub-<br>ind. | Obj. | Name                                    | Туре   | Attr. | PDO<br>Mapp<br>ing | Units | Description |
|-------|--------------|------|-----------------------------------------|--------|-------|--------------------|-------|-------------|
| 4155h | 0            | ARR  | MTC_ServerTimeout_AU32                  | ARRAY  | RO    | No                 | -     | Internal    |
|       | 1            |      | MTC_ServerTimeout_AU32[1]               | UINT32 | RW    | No                 | -     | Internal    |
|       | 2            |      | MTC_ServerTimeout_AU32[2]               |        | RW    | No                 | -     | Internal    |
|       | 3            |      | MTC_ServerTimeout_AU32[3]               |        | RW    | No                 | -     | Internal    |
|       | 4            |      | MTC_ServerTimeout_AU32[4]               |        | RW    | No                 | -     | Internal    |
|       | 5            |      | MTC_ServerTimeout_AU32[5]               |        | RW    | No                 | -     | Internal    |
|       | 6            |      | MTC_ServerTimeout_AU32[6]               |        | RW    | No                 | -     | Internal    |
|       | 7            |      | MTC_ServerTimeout_AU32[7]               |        | RW    | No                 | -     | Internal    |
|       | 8            |      | MTC_ServerTimeout_AU32[8]               |        | RW    | No                 | -     | Internal    |
| 4156h | 0            | ARR  | MTC_ReadFunction_AU8                    | ARRAY  | RO    | No                 | -     | Internal    |
|       | 1            |      | MTC_ReadFunction_AU8[1]                 | UINT8  | RW    | No                 | -     | Internal    |
|       | 2            |      | MTC_ReadFunction_AU8[2]                 |        | RW    | No                 | -     | Internal    |
|       | 3            |      | MTC_ReadFunction_AU8[3]                 |        | RW    | No                 | -     | Internal    |
|       | 4            |      | MTC_ReadFunction_AU8[4]                 |        | RW    | No                 | -     | Internal    |
|       | 5            |      | MTC_ReadFunction_AU8[5]                 |        | RW    | No                 | -     | Internal    |
|       | 6            |      | MTC_ReadFunction_AU8[6]                 |        | RW    | No                 | -     | Internal    |
|       | 7            |      | MTC_ReadFunction_AU8[7]                 |        | RW    | No                 | -     | Internal    |
|       | 8            |      | MTC_ReadFunction_AU8[8]                 |        | RW    | No                 | -     | Internal    |
| 4157h | 0            | ARR  | MTC_WriteFunction_AU8                   | ARRAY  | RO    | No                 | -     | Internal    |
|       | 1            |      | MTC_WriteFunction_AU8[1]                | UINT8  | RW    | No                 | -     | Internal    |
|       | 2            |      | MTC_WriteFunction_AU8[2]                |        | RW    | No                 | -     | Internal    |
|       | 3            |      | MTC_WriteFunction_AU8[3]                |        | RW    | No                 | -     | Internal    |
|       | 4            |      | MTC_WriteFunction_AU8[4]                |        | RW    | No                 | -     | Internal    |
|       | 5            |      | MTC_WriteFunction_AU8[5]                |        | RW    | No                 | -     | Internal    |
|       | 6            |      | MTC_WriteFunction_AU8[6]                |        | RW    | No                 | -     | Internal    |
|       | 7            |      | MTC_WriteFunction_AU8[7]                |        | RW    | No                 | -     | Internal    |
|       | 8            |      | MTC_WriteFunction_AU8[8]                |        | RW    | No                 | -     | Internal    |
| 4160h | 0            | VAR  | NIC_NatEnabled_BOOL                     | BOOL   | RW    | No                 | -     | Internal    |
| 4161h | 0            | REC  | NIC_RtStatistic_REC                     | REC    | RO    | No                 | -     | Internal    |
|       | 1            |      | NIC_RtStatistic.IllegalChecksum_<br>U32 | UINT32 | RW    | No                 | -     | Internal    |
|       | 2            |      | NIC_RtStatistic.NatSource_U32           |        | RW    | No                 | -     | Internal    |
|       | 3            |      | NIC_RtStatistic.NatDestination_U3       |        | RW    | No                 | -     | Internal    |
|       | 4            |      | NIC_RtStatistic.TcpChecksum_U3<br>2     |        | RW    | No                 | -     | Internal    |
|       | 5            |      | NIC_RtStatistic.UdpChecksum_U3<br>2     |        | RW    | No                 | -     | Internal    |
|       | 6            |      | NIC_RtStatistic.ArpProxy                |        | RW    | No                 | -     | Internal    |
| 4162h | 0            | REC  | NIC_LIdp_REC                            | REC    | RO    | No                 | -     | Internal    |
|       | 1            |      | NIC_LIdp_REC.Enabled_BOOL               | BOOL   | RW    | No                 | -     | Internal    |
| 4163h | 0            | REC  | NIC_Profinet_REC                        | REC    | RO    | No                 | -     | Internal    |
|       | 1            |      | NIC_Profinet_REC.Enabled_BOO<br>L       | BOOL   | RW    | No                 | -     | Internal    |

#### 64 Reference

| Index          | Sub-<br>ind. | Obj. | Name                                     | Туре   | Attr. | PDO<br>Mapp<br>ing | Units | Description                                             |
|----------------|--------------|------|------------------------------------------|--------|-------|--------------------|-------|---------------------------------------------------------|
| 4D00h          | 0            | REC  | NIC_NatTable_00h_REC                     | REC    | RO    | No                 | -     | Internal                                                |
|                | 1            |      | NIC_NatTable_00h_REC.GenAddr<br>ess_IPV4 | UINT32 | RW    | No                 | -     | Internal                                                |
|                | 2            |      | NIC_NatTable_00h_REC.RteAddr<br>ess_IPV4 | UINT32 | RW    | No                 | -     | Internal                                                |
|                | 3            |      | NIC_NatTable_00h_REC.Mask_IP<br>V4       | UINT32 | RW    | No                 | -     | Internal                                                |
|                | 4            |      | NIC_NatTable_00h_REC.Valid_BO<br>OL      | BOOL   | RW    | No                 | -     | Internal                                                |
| 4D01h          | 0            | REC  | NIC_NatTable_01h_REC                     | REC    | RO    | No                 | -     | Internal                                                |
|                | 1            |      | NIC_NatTable_01h_REC.GenAddr<br>ess_IPV4 | UINT32 | RW    | No                 | -     | Internal                                                |
|                | 2            |      | NIC_NatTable_01h_REC.RteAddr<br>ess_IPV4 | UINT32 | RW    | No                 | -     | Internal                                                |
|                | 3            |      | NIC_NatTable_01h_REC.Mask_IP<br>V4       | UINT32 | RW    | No                 | -     | Internal                                                |
|                | 4            |      | NIC_NatTable_01h_REC.Valid_BO<br>OL      | BOOL   | RW    | No                 | -     | Internal                                                |
| 4D0 <i>x</i> h | 0            | REC  | NIC_NatTable_xxh_REC                     | REC    | RO    | No                 | -     | (Identical NIC_NatTable objects exist in 4D02h - 4D1Fh) |

| Index | Sub-<br>ind. | Obj. | Name                     | Туре   | Attr. | PDO<br>Mapp<br>ing | Units                    | Description                          |
|-------|--------------|------|--------------------------|--------|-------|--------------------|--------------------------|--------------------------------------|
| 5000h | 0            | VAR  | AX0_Config_I16           | INT16  | RW    | No                 | -                        | Internal                             |
| 5001h | 0            | REC  | AX0_ControlRate_REC      | REC    | RO    | No                 | -                        | Control loop frequencies             |
|       | 1            | 1    | ProfilerRate_U32         | UINT32 | RW    | No                 | Hz                       | Maps to CONTROLRATE(0,0              |
|       | 2            |      | PositionLoopRate_U32     |        | RW    | No                 | Hz                       | Maps to CONTROLRATE(0,1)             |
|       | 3            |      | VelocityLoopRate_U32     |        | RW    | No                 | Hz                       | Maps to CONTROLRATE(0,2)             |
| 5002h | 0            | VAR  | DRV_ControlRefSource_I16 | INT16  | RW    | Poss.              | -                        | Maps to CONTROLREFSOURCE             |
| 5003h | 0            | VAR  | AX0_AxisPosEncoder_I16   | INT16  | RW    | No                 | -                        | Maps to AXISPOSENCODER               |
| 5004h | 0            | VAR  | AX0_AxisVelEncoder_I16   | INT16  | RW    | No                 | -                        | Maps to AXISVELENCODER               |
| 5005h | 0            | VAR  | AX0_IdleMode_U16         | UINT16 | RW    | No                 | -                        | Maps to IDLEMODE                     |
| 5006h | 0            | VAR  | AX0_IdleVel_U32          | UINT32 | RW    | No                 | vel<br>units             | Maps to IDLEVEL                      |
| 5008h | 0            | VAR  | AX0_HomeCreepSpeed_U32   | UINT32 | RW    | No                 | vel<br>units             | Maps to HOMECREEPSPEED               |
| 5009h | 0            | REC  | AX0_LoadParameters_REC   | REC    |       |                    | -                        | Number of load parameters            |
|       | 1            |      | LoadInertia_R32          | REAL32 | RW    | No                 | kg/m2<br>or kg           | Maps to LOADDAMPING                  |
|       | 2            |      | LoadDamping_R32          |        | RW    | No                 | Nm/rad<br>/s or<br>N/m/s | Maps to LOADINERTIA                  |
| 500Ah | 0            | REC  | AX0_TorqueFilter_0_REC   | REC    |       |                    | -                        | Number of torque filter 0 parameters |
|       | 1            |      | TorqueFilterType_I16     | INT16  | RW    | No                 | -                        | Maps to TORQUEFILTERTYPE(0, 0)       |
|       | 2            |      | TorqueFilterFreq_U16     | UINT16 | RW    | No                 | Hz                       | Maps to TORQUEFILTERFREQ(0, 0)       |
|       | 3            | 1    | TorqueFilterBand_U16     | UINT16 | RW    | No                 | Hz                       | Maps to TORQUEFILTERBAND(0, 0)       |
|       | 4            | 1    | TorqueFilterDepth_U16    | UINT16 | RW    | No                 | 0.1 %<br>units           | Maps to TORQUEFILTERDEPTH(0,<br>0)   |

| Index | Sub-<br>ind. | Obj. | Name                                   | Туре   | Attr. | PDO<br>Mapp<br>ing | Units          | Description                               |
|-------|--------------|------|----------------------------------------|--------|-------|--------------------|----------------|-------------------------------------------|
| 500Bh | 0            | REC  | AX0_TorqueFilter_1_REC                 | REC    |       |                    | -              | Number of torque filter 1 parameters      |
|       | 1            |      | TorqueFilterType_I16                   | INT16  | RW    | No                 | -              | Maps to TORQUEFILTERTYPE(0, 1)            |
|       | 2            |      | TorqueFilterFreq_U16                   | UINT16 | RW    | No                 | Hz             | Maps to TORQUEFILTERFREQ(0, 1)            |
|       | 3            |      | TorqueFilterBand_U16                   | UINT16 | RW    | No                 | Hz             | Maps to TORQUEFILTERBAND(0, 1)            |
|       | 4            |      | TorqueFilterDepth_U16                  | UINT16 | RW    | No                 | 0.1 %<br>units | Maps to TORQUEFILTERDEPTH(0,<br>1)        |
| 500Ch | 0            | VAR  | AX0_ErrorInputMode_I16                 | INT16  | RW    | No                 | -              | Maps to ERRORINPUTMODE                    |
| 500Dh | 0            | VAR  | AX0_FolErrorMode_I16                   | INT16  | RW    | No                 | -              | Maps to FOLERRORMODE                      |
| 500Eh | 0            | VAR  | AX0_LimitMode_I16                      | INT16  | RW    | No                 | -              | Maps to LIMITMODE                         |
| 500Fh | 0            | VAR  | AX0_SoftLimitMode_I16                  | INT16  | RW    | No                 | -              | Maps to SOFTLIMITMODE                     |
| 5011h | 0            | VAR  | AX0_VelFatalMode_I16                   | INT16  | RW    | No                 | -              | Maps to VELFATALMODE                      |
| 5013h | 0            | ARR  | AX0_HallTable_State0_AU16              | ARRAY  | RO    | No                 | -              | Number of Hall states                     |
|       | 1            |      | HallTable_U16                          | UINT16 | RW    | No                 | Sextant        | Maps to HALLTABLE(0,1)                    |
|       | 2            |      | HallTable_U16                          |        | RW    | No                 | Sextant        | Maps to HALLTABLE(0,2)                    |
|       | 3            |      | HallTable_U16                          |        | RW    | No                 | Sextant        | Maps to HALLTABLE(0,3)                    |
|       |              |      |                                        |        |       |                    |                |                                           |
|       | 6            |      | HallTable_U16                          |        | RW    | No                 | Sextant        | Maps to HALLTABLE(0,6)                    |
| 5014h | 0            | ARR  | AX0_HallForwardAngle_Sextant0<br>_AI16 | ARRAY  | RO    | No                 | -              | Number of Hall states                     |
|       | 1            |      | HallForwardAngle_I16                   | INT16  | RW    | No                 | 1° units       | Maps to HALLFORWARDANGLE(0,1)             |
|       | 2            |      | HallForwardAngle_I16                   |        | RW    | No                 | 1° units       | Maps to HALLFORWARDANGLE(0,2)             |
|       | 3            |      | HallForwardAngle_I16                   |        | RW    | No                 | 1° units       | Maps to HALLFORWARDANGLE(0,3)             |
|       |              |      |                                        |        |       |                    |                |                                           |
|       | 6            |      | HallForwardAngle_I16                   |        | RW    | No                 | 1° units       | Maps to HALLFORWARDANGLE(0,6)             |
| 5015h | 0            | ARR  | AX0_HallReverseAngle_Sextant0<br>_AI16 | ARRAY  | RO    | No                 | -              | Number of Hall states                     |
|       | 1            |      | HallReverseAngle_I16                   | INT16  | RW    | No                 | 1° units       | Maps to HALLREVERSEANGLE(0,1)             |
|       | 2            |      | HallReverseAngle_I16                   |        | RW    | No                 | 1° units       | Maps to HALLREVERSEANGLE(0,2)             |
|       | 3            |      | HallReverseAngle_I16                   |        | RW    | No                 | 1° units       | Maps to HALLREVERSEANGLE(0,3)             |
|       |              |      |                                        |        |       |                    |                |                                           |
|       | 6            |      | HallReverseAngle_I16                   |        | RW    | No                 | 1° units       | Maps to HALLREVERSEANGLE(0,6)             |
| 5016h | 0            | REC  | AX0_PhaseSearch_REC                    | REC    | RO    | No                 | -              | -                                         |
|       | 1            |      | PhaseSearchMode_U16                    | UINT16 | RW    | No                 | -              | Maps to PHASESEARCHMODE                   |
|       | 2            |      | PhaseSearchBackoff_I16                 | INT16  | RW    | No                 |                | Maps to PHASESEARCHBACKOFF                |
|       | 3            |      | PhaseSearchBandwidth_I16               | INT16  | RW    | No                 | Rad/s          | Maps to<br>PHASESEARCHBANDWIDTH           |
|       | 4            |      | PhaseSearchSpeed_I16                   | INT16  | RW    | No                 | -              | Maps to PHASESEARCHSPEED                  |
|       | 6            |      | PhaseSearchTravel_I16                  | INT16  | RW    | No                 | -              | Maps to PHASESEARCHTRAVEL                 |
|       | 7            |      | PhaseSearchCurrent_I16                 | INT16  | RW    | No                 | 0.1 %<br>units | Maps to PHASESEARCHCURRENT                |
| 5022h | 0            | VAR  | AX0_TorqueLimitNeg_I16                 | INT16  | RW    | No                 | 0.1 %<br>units | Maps to TORQUELIMITNEG                    |
| 5023h | 0            | VAR  | AX0_TorqueLimitPos_I16                 | INT16  | RW    | No                 | 0.1 %<br>units | Maps to TORQUELIMITPOS                    |
| 5027h | 0            | ARR  | AX0_CurrentMeasX_Al32                  | ARRAY  | RO    | No                 | -              | Number of current measurement<br>channels |
|       | 1            |      | Drive current                          | INT32  | RO    | Poss.              | mA             | Maps to CURRENTMEAS(0, 0)                 |
| 502Bh | 0            | VAR  | AX0_CompareOutput_I16                  | INT16  | RW    | No                 | -              | Maps to COMPAREOUTPUT                     |

| Index | Sub-<br>ind. | Obj. | Name                                | Туре           | Attr. | PDO<br>Mapp<br>ing | Units        | Description                         |
|-------|--------------|------|-------------------------------------|----------------|-------|--------------------|--------------|-------------------------------------|
| 502Ch | 0            | REC  | AX0_ComparePos_Al32                 | ARRAY          | RO    | No                 | -            | Number of position compare channels |
|       | 1            |      | ComparePos_Channel0_I32             | INT32          | RW    | No                 | pos<br>units | Maps to COMPAREPOS(0, 0)            |
|       | 2            |      | ComparePos_Channel1_I32             |                | RW    | No                 | pos<br>units | Maps to COMPAREPOS(0, 1)            |
| 502Eh | 0            | VAR  | AX0_ControlModeStartup_U16          | UINT16         | RW    | No                 | -            | Maps to CONTROLMODESTARTUP          |
| 502Fh | 0            | VAR  | AX0_ControlRefChannel_I16           | INT16          | RW    | No                 | -            | Maps to CONTROLREFCHANNEL           |
| 5030h | 0            | VAR  | AX0_ControlRefSourceStartup_U<br>16 | UINT16         | RW    | No                 | -            | Maps to<br>CONTROLREFSOURCESTARTUP  |
| 5034h | 0            | VAR  | AX0_HomeDecel_U32                   | UINT32         | RW    | No                 | acc<br>units | Maps to HOMEDECEL                   |
| 5037h | 0            | REC  | AX0_FluxControlParameters_RE<br>C   | REC            | RO    | No                 | -            | Number of flux control parameters   |
|       | 1            |      | KFProp_R32                          | REAL32         | RW    | No                 | -            | Maps to KFPROP                      |
|       | 2            |      | KFInt_R32                           |                | RW    | No                 | -            | Maps to KFINT                       |
| 5038h | 0            | VAR  | AX0_MotorSpecNo_VS                  | VIS.<br>STRING | RW    | No                 | -            | Maps to MOTORSPECNUMBER             |
| 5039h | 0            | VAR  | AX0_MotorFeedbackOffset_I16         | INT16          | RW    | No                 | 1° units     | Maps to MOTORFEEDBACKOFFSET         |
| 503Bh | 0            | VAR  | AX0_AccelScaleFactor_R32            | REAL32         | RW    | No                 | -            | Maps to ACCELSCALEFACTOR            |
| 503Ch | 0            | VAR  | AX0_AccelScaleUnits_VS              | VIS.<br>STRING | RW    | No                 | -            | Maps to ACCELSCALEUNITS             |
| 503Eh | 0            | VAR  | AX0_ControlType_I16                 | INT16          | RW    | No                 | -            | Maps to CONTROLTYPE                 |
| 503Fh | 0            | VAR  | AX0_DriveEnableInput_I16            | INT16          | RW    | No                 | -            | Maps to DRIVEENABLEINPUT            |
| 5042h | 0            | VAR  | AX0_MotorStatorLeakageInd_R32       | REAL32         | RW    | No                 | mH           | Maps to<br>MOTORSTATORLEAKAGEIND    |
| 5043h | 0            | VAR  | AX0_MotorStatorRes_R32              | REAL32         | RW    | No                 | ohms         | Maps to MOTORSTATORRES              |
| 5044h | 0            | VAR  | AX0_PosOffset_R32                   | REAL32         | RW    | No                 | -            | Maps to POSOFFSET                   |
| 5045h | 0            | VAR  | AX0_PosScaleFactor_R32              | REAL32         | RW    | No                 | -            | Maps to POSSCALEFACTOR              |
| 5046h | 0            | VAR  | AX0_PosScaleUnits_VS                | VIS.<br>STRING | RW    | No                 | -            | Maps to POSSCALEUNITS               |
| 5055h | 0            | VAR  | AX0_TorqueCompMode_I16              | INT16          | RW    | No                 | -            | Maps to TORQUECOMPMODE              |
| 5056h | 0            | VAR  | AX0_TorqueCompTable_I32             | INT32          | RW    | No                 | -            | Maps to TORQUECOMPTABLE             |
| 5057h | 0            | VAR  | AX0_VelScaleFactor_R32              | REAL32         | RW    | No                 | -            | Maps to VELSCALEFACTOR              |
| 5058h | 0            | VAR  | AX0_VelScaleUnits_VS                | VIS.<br>STRING | RW    | No                 | -            | Maps to VELSCALEUNITS               |
| 5059h | 0            | VAR  | AX0_VFProfile_I16                   | INT16          | RW    | No                 | -            | Maps to VFPROFILE                   |
| 505Ah | 0            | VAR  | AX0_VFThreePointFreq_R32            | REAL32         | RW    | No                 | Hz           | Maps to VFTHREEPOINTFREQ            |
| 505Bh | 0            | VAR  | AX0_VFThreePointMode_I16            | INT16          | RW    | No                 | -            | Maps to VFPROFILE                   |
| 505Ch | 0            | VAR  | AX0_VFThreePointVolts_R32           | REAL32         | RW    | No                 | %            | Maps to VFTHREEPOINTVOLTS           |
| 505Dh | 0            | VAR  | AX0_VoltageBoost_R32                | REAL32         | RW    | No                 | %            | Maps to VOLTAGEBOOST                |
| 505Eh | 0            | VAR  | AX0_AbortMode_I16                   | INT16          | RW    | No                 | -            | Maps to ABORTMODE                   |
| 505Fh | 0            | VAR  | AX0_StopMode_I16                    | INT16          | RW    | No                 | -            | Maps to STOPMODE                    |
| 5060h | 0            | VAR  | AX0_ProfileMode_U16                 | UINT16         | RW    | No                 | -            | Maps to PROFILEMODE                 |
| 506Ah | 0            | VAR  | AX0_TorqueRefErrorFallTime_R3<br>2  | REAL32         | RW    | No                 | ms           | Maps to<br>TORQUEREFERRORFALLTIME   |
| 506Bh | 0            | VAR  | AX0_TorqueRefFallTime_R32           | REAL32         | RW    | No                 | ms           | Maps to<br>TORQUEREFFALLTIME        |
| 506Ch | 0            | VAR  | AX0_TorqueRefRiseTime_R32           | REAL32         | RW    | No                 | ms           | Maps to<br>TORQUEREFRISETIME        |
| 506Dh | 0            | VAR  | AX0_TorqueRefScale_R32              | REAL32         | RW    | No                 | -            | Maps to<br>TORQUEREFSCALE           |
| 5200h | 0            | VAR  | AX1_Config_I16                      | INT16          | RW    | No                 | -            | Maps to CONFIG                      |

| Index | Sub- | Obj. | Name                   | Туре  | Attr. | PDO         | Units | Description              |
|-------|------|------|------------------------|-------|-------|-------------|-------|--------------------------|
|       | ind. |      |                        |       |       | Mapp<br>ing |       |                          |
| 5201h | 0    | REC  | AX1_ControlRate_REC    | REC   | RO    | No          | -     | Control loop frequencies |
|       | 1    |      | ProfilerRate_I32       | INT32 | RW    | No          | Hz    | Maps to CONTROLRATE(1,0) |
|       | 2    |      | PositionLoopRate_I32   |       | RW    | No          | Hz    | Maps to CONTROLRATE(1,1) |
|       | 3    |      | VelocityLoopRate_I32   |       | RW    | No          | Hz    | Maps to CONTROLRATE(1,2) |
| 5203h | 0    | VAR  | AX1_AxisPosEncoder_I16 | INT16 | RW    | No          | -     | Maps to AXISPOSENCODER   |
| 5204h | 0    | VAR  | AX1_AxisVelEncoder_I16 | INT16 | RW    | No          | -     | Maps to AXISVELENCODER   |

| Index | Sub-<br>ind. | Obj. | Name                               | Туре   | Attr. | PDO<br>Mapp<br>ing | Units | Description                                     |
|-------|--------------|------|------------------------------------|--------|-------|--------------------|-------|-------------------------------------------------|
| 603Fh | 0            | VAR  | AX0_ErrorCode_U16                  | UINT16 | RW    | Poss.              | -     | Internal. See Error detection                   |
| 6040h | 0            | VAR  | AX0_ControlWord_U16                | UINT16 | RW    | Poss.              | -     | Internal                                        |
| 6041h | 0            | VAR  | AX0_StatusWord_U16                 | UINT16 | RO    | Poss.              | -     | Internal                                        |
| 6060h | 0            | VAR  | AX0_ModesOfOperation_I8            | INT8   | RW    | Poss.              | -     | Internal                                        |
| 6061h | 0            | VAR  | AX0_ModesOfOperationDisplay_<br>I8 | INT8   | RO    | Poss.              | -     | Internal                                        |
| 6062h | 0            | VAR  | AX0_PositionDemandValue_I32        | INT32  | RO    | Poss.              | -     | Internal                                        |
| 6064h | 0            | VAR  | AX0_ActualPosition_I32             | INT32  | RO    | Poss.              | -     | Internal                                        |
| 6065h | 0            | VAR  | AX0_FolErrorFatal_R32              | REAL32 | RW    | No                 | -     | Maps to FOLERRORFATAL                           |
| 6067h | 0            | VAR  | AX0_IdlePos_U32                    | UINT32 | RW    | No                 | -     | Maps to IDLEPOS                                 |
| 6068h | 0            | VAR  | AX0_IdleTime_U16                   | UINT16 | RW    | No                 | ms    | Maps to IDLETIME                                |
| 606Bh | 0            | VAR  | AX0_VelocityDemandValue_I32        | INT32  | RO    | Poss.              | -     | Maps to VELDEMAND                               |
| 606Ch | 0            | VAR  | AX0_ActualVelocity_I32             | INT32  | RO    | Poss.              | -     | Internal                                        |
| 6071h | 0            | VAR  | AX0_TargetTorque_I16               | INT16  | RW    | Poss.              | %     | Internal                                        |
| 6073h | 0            | VAR  | AX0_CurrentLimit_R32               | REAL32 | RW    | No                 | %     | Maps to CURRENTLIMIT                            |
| 6075h | 0            | VAR  | AX0_MotorRatedCurrent_R32          | REAL32 | RW    | No                 | A     | Maps to MOTORRATEDCURRENT                       |
| 6077h | 0            | VAR  | AX0_ActualTorque_I16               | INT16  | RO    | Poss.              | -     | Internal                                        |
| 6078h | 0            | VAR  | AX0_CurrentActualValue_I16         | INT16  | RO    | Poss.              | -     | Internal                                        |
| 607Ah | 0            | VAR  | AX0_TargetPosition_I32             | INT32  | RW    | Poss.              | -     | Internal                                        |
| 607Ch | 0            | VAR  | AX0_HomeRefPos_I32                 | INT32  | RW    | No                 | -     | Maps to HOMEREFPOS                              |
| 607Dh | 0            | ARR  | AX0_SoftLimit_AI32                 | ARRAY  | RO    | No                 | -     | Number of software position limit<br>parameters |
|       | 1            |      | SoftLimitForward_I32               | INT32  | RW    | No                 | -     | Maps to SOFTLIMITREVERSE                        |
|       | 2            |      | SoftLimitReverse_I32               |        | RW    | No                 | -     | Maps to SOFTLIMITFORWARD                        |
| 607Eh | 0            | VAR  | AX0_MotorDirection_I16             | UINT8  | RW    | No                 | -     | Maps to MOTORDIRECTION                          |
| 607Fh | 0            | VAR  | AX0_DriveSpeedMax_U32              | UINT32 | RW    | No                 | -     | Maps to DRIVESPEEDMAX                           |
| 6081h | 0            | VAR  | AX0_Speed_U32                      | UINT32 | RW    | No                 | -     | Maps to SPEED (existing)                        |
| 6083h | 0            | VAR  | AX0_Accel_U32                      | UINT32 | RW    | No                 | -     | Maps to ACCEL (existing)                        |
| 6084h | 0            | VAR  | AX0_Decel_U32                      | UINT32 | RW    | No                 | -     | Maps to DECEL                                   |
| 6085h | 0            | VAR  | AX0_ErrorDecel_U32                 | UINT32 | RW    | No                 | -     | Maps to ERRORDECEL                              |
| 6098h | 0            | VAR  | AX0_HomeType_I8                    | INT8   | RW    | No                 | -     | Maps to HOMETYPE                                |
| 6099h | 0            | REC  | AX0_HomeSpeedParameters_R<br>EC    | REC    | RO    | No                 | -     | Number of homing speed parameters               |
|       | 1            |      | HomeSpeed_U32                      | UINT32 | RW    | No                 | -     | Maps to HOMESPEED                               |
| 609Ah | 0            | VAR  | AX0_HomeAccel_U32                  | UINT32 | RW    | No                 | -     | Maps to HOMEACCEL                               |
| 60A4h | 0            | ARR  | AX0_ProfileJerk_AU32               | ARRAY  | RO    | No                 | -     | Number of accel/decel jerk parameters           |
|       | 1            | 1    | AccelJerk_U32                      | UINT32 | RW    | No                 | -     | Maps to ACCELJERK                               |
|       | 2            | ]    | DecelJerk_U32                      | 1      | RW    | No                 | -     | Maps to DECELJERK                               |
| 60B8h | 0            | VAR  | AX0_TouchProbeFunction_U16         | UINT16 | RW    | Poss.              | -     | Internal                                        |

| Index | Sub-<br>ind. | Obj. | Name                                  | Туре           | Attr. | PDO<br>Mapp<br>ing | Units | Description                 |
|-------|--------------|------|---------------------------------------|----------------|-------|--------------------|-------|-----------------------------|
| 60B9h | 0            | VAR  | AX0_TouchProbeStatus_U16              | UINT16         | RO    | Poss.              | -     | Internal                    |
| 60BAh | 0            | VAR  | AX0_TouchProbePositionPos1_I<br>32    | INT32          | RO    | Poss.              | -     | Internal                    |
| 60BBh | 0            | VAR  | AX0_TouchProbePositionNeg1_I<br>32    | INT32          | RO    | Poss.              | -     | Internal                    |
| 60BCh | 0            | VAR  | AX0_TouchProbePositionPos2_I<br>32    | INT32          | RO    | Poss.              | -     | Internal                    |
| 60BDh | 0            | VAR  | AX0_TouchProbePositionNeg2_I<br>32    | INT32          | RO    | Poss.              | -     | Internal                    |
| 60E0h | 0            | VAR  | AX0_TorqueLimitPos_R32                | REAL32         | RW    | No                 | %     | Maps to TORQUELIMITPOS      |
| 60E1h | 0            | VAR  | AX0_TorqueLimitNeg_R32                | REAL32         | RW    | No                 | %     | Maps to TORQUELIMITNEG      |
| 60F6h | 0            | REC  | AX0_TorqueControlParameters_<br>REC   | REC            | RO    | No                 | -     | Torque control gain terms   |
|       | 1            |      | KIProp_R32                            | REAL32         | RW    | No                 | -     | Maps to KIPROP              |
|       | 2            |      | Klint_R32                             | REAL32         | RW    | No                 | -     | Maps to KIINT               |
|       | 3            |      | KITrack_I16                           | INT16          | RW    | No                 | -     | Maps to KITRACK             |
|       | 4            |      | KITime_U32                            | UINT32         | RW    | No                 | -     | Maps to KITIME              |
| 60F8h | 0            | VAR  | AX0_VelFatal_I32                      | INT32          | RW    | No                 | -     | Maps to VELFATAL            |
| 60F9h | 0            | REC  | AX0_VelocityControlParameters<br>_REC | REC            | RO    | No                 | -     | Velocity control gain terms |
|       | 1            |      | KVProp_R32                            | REAL32         | RW    | No                 | -     | Maps to KVPROP              |
|       | 2            |      | KVInt_R32                             | REAL32         | RW    | No                 | -     | Maps to KVINT               |
|       | 3            |      | KVTrack_I16                           | INT16          | RW    | No                 | -     | Maps to KVTRACK             |
|       | 4            |      | KVTime_U32                            | UINT32         | RW    | No                 | -     | Maps to KVTIME              |
| 60FBh | 0            | REC  | AX0_PositionControlParameters<br>_REC | REC            | RO    | No                 | -     | Position control gain terms |
|       | 1            |      | KProp_R32                             | REAL32         | RW    | No                 | -     | Maps to KPROP               |
|       | 2            |      | Kint_R32                              | REAL32         | RW    | No                 | -     | Maps to KINT                |
|       | 3            |      | Kderiv_R32                            | REAL32         | RW    | No                 | -     | Maps to KDERIV              |
|       | 4            |      | Kvel_R32                              | REAL32         | RW    | No                 | -     | Maps to KVEL                |
|       | 5            |      | KVelFF_R32                            | REAL32         | RW    | No                 | -     | Maps to KVELFF              |
|       | 6            |      | Kaccel_R32                            | REAL32         | RW    | No                 | -     | Maps to KACCEL              |
|       | 7            |      | KIntLimit_U16                         | UINT16         | RW    | No                 | -     | Maps to KINTLIMIT           |
|       | 8            |      | KIntMode_I16                          | INT16          | RW    | No                 | -     | Maps to KINTMODE            |
| 60FDh | 0            | VAR  | AX0_DigitalInputs_U32                 | UINT32         | RO    | Poss.              | -     | Maps to IN                  |
| 60FEh | 0            | ARR  | AX0_DigitalOutputs_U32                | UINT32         | RW    | Poss.              | -     | Maps to OUT                 |
| 60FFh | 0            | VAR  | AX0_TargetVelocity_I32                | INT32          | RW    | Poss.              | -     | Internal                    |
| 6402h | 0            | VAR  | AX0_MotorType_U16                     | UINT16         | RW    | No                 | -     | Maps to MOTORTYPE           |
| 6403h | 0            | VAR  | AX0_MotorCatalogNo_VS                 | VIS.<br>STRING | RW    | No                 | -     | Maps to MOTORCATALOGNO      |

| Index | Sub-<br>ind. | Obj. | Name                                | Туре           | Attr. | PDO<br>Mapp<br>ing | Units          | Description                             |
|-------|--------------|------|-------------------------------------|----------------|-------|--------------------|----------------|-----------------------------------------|
| 6410h | 0            | REC  | AX0_MotorParameters_REC             | REC            | RO    | No                 | -              | Number of motor parameters              |
|       | 1            |      | MotorLinearPolePitch_R32            | UINT32         | RW    | No                 | μm             | Maps to MOTORLINEARPOLEPITCH            |
|       | 2            |      | MotorPoles_I16                      | INT16          | RW    | No                 | -              | Maps to MOTORPOLES                      |
|       | 3            |      | MotorFlux_U32                       | UINT32         | RW    | No                 | μWb            | Maps to MOTORFLUX                       |
|       | 6            |      | MotorPeakCurrent_U32                | UINT32         | RW    | No                 | mA             | Maps to MOTORPEAKCURRENT                |
|       | 7            |      | MotorPeakDuration_U32               | UINT32         | RW    | No                 | ms             | Maps to MOTORPEAKDURATION               |
|       | 8            |      | MotorOverloadArea_U16               | UINT16         | RO    | No                 | 0.1%           | Maps to MOTOROVERLOADAREA               |
|       | 9            |      | MotorOverloadMode_I16               | INT16          | RW    | No                 | -              | Maps to MOTOROVERLOADMODE               |
|       | 11           |      | MotorRatedFreq_U16                  | UINT16         | RW    | No                 | Hz             | Maps to MOTORRATEDFREQ                  |
|       | 12           |      | MotorRatedVolts_U32                 | UINT32         | RW    | No                 | mV             | Maps to MOTORRATEDVOLTS                 |
|       | 13           |      | MotorRatedSpeedRPM_I32              | INT32          | RW    | No                 | rpm            | Maps to MOTORRATEDSPEEDRPM              |
|       | 14           |      | MotorRatedSpeedMMPS_U32             | UINT32         | RW    | No                 | mm/s           | Maps to<br>MOTORRATEDSPEEDMMPS          |
|       | 15           |      | MotorSpeedMaxRPM_I32                | INT32          | RW    | No                 | rpm            | Maps to MOTORSPEEDMAXRPM                |
|       | 16           |      | MotorSpeedMaxMMPS_U32               | UINT32         | RW    | No                 | mm/s           | Maps to MOTORSPEEDMAXMMPS               |
|       | 17           |      | MotorMagCurrent_U32                 | UINT32         | RW    | No                 | mA             | <span>Maps to</span><br>MOTORMAGCURRENT |
|       | 18           |      | MotorRotorLeakageInd_U32            | UINT32         | RW    | No                 | mH             | Maps to<br>MOTORROTORLEAKAGEIND         |
|       | 19           |      | MotorRotorRes_U32                   | UINT32         | RW    | No                 | ohms           | Maps to MOTORROTORRES                   |
|       | 20           |      | MotorMagInd_U32                     | UINT16         | RW    | No                 | mH             | Maps to MOTORMAGIND                     |
|       | 21           |      | MotorBrakeEngageDelay_I16           | INT16          | RW    | No                 | ms             | Maps to MOTORBRAKEDELAY(0,0)            |
|       | 22           |      | MotorBrakeDisengageDelay_I16        | INT16          | RW    | No                 | ms             | Maps to MOTORBRAKEDELAY(0,1)            |
|       | 23           |      | MotorBrakeMode_I16                  | INT16          | RW    | No                 | -              | Maps to MOTORBRAKEMODE                  |
|       | 24           |      | MotorTemperatureMode_I16            | INT16          | RW    | No                 | -              | Maps to<br>MOTORTEMPERATUREMODE         |
|       | 25           |      | MotorBrakePreDisengageDelay_<br>I16 | INT16          | RW    | No                 | ms             | Maps to MOTORBRAKEDELAY(0,2)            |
|       | 27           |      | MotorPowerFactor_U16                | UINT16         | RW    | No                 | 0.1%           | Maps to MOTORPOWERFACTOR                |
| 6502h | 0            | VAR  | AX0_SupportedDriveModes_U3<br>2     | UINT32         | RO    | Poss.              | -              | Internal                                |
| 6504h | 0            | VAR  | AX0_DriveManufacturer_VS            | VIS.<br>STRING | RW    | No                 | -              | Internal                                |
| 6505h | 0            | VAR  | AX0_HttpDriveCatalogAddress_<br>VS  | VIS.<br>STRING | RW    | No                 | -              | Internal                                |
| 6510h | 0            | REC  | AX0_DriveParameters_REC             | REC            | RO    | No                 | -              | Number of drive parameters              |
|       | 8            |      | DriveOverloadMode_I16               | INT16          | RW    | No                 | -              | Maps to DRIVEOVERLOADMODE               |
|       | 10           |      | DriveSpeedFatal_R32                 | REAL32         | RW    | No                 | 0.1 %<br>units | Maps to DRIVESPEEDFATAL                 |
|       | 11           |      | DriveRatedZone_I16                  | INT16          | RW    | No                 | -              | Maps to DRIVERATINGZONE                 |
|       | 12           |      | DriveEnableMode_I16                 | INT16          | RW    | No                 | -              | Maps to DRIVEENABLEMODE                 |
|       | 13           |      | DriveEnableInputMode_I16            | INT16          | RW    | No                 | -              | Maps to DRIVEENABLEINPUTMODE            |

#### 70 Reference

# Further information

#### Product and service inquiries

Address any inquiries about the product to your local ABB representative, quoting the type designation and serial number of the unit in question. A listing of ABB sales, support and service contacts can be found by navigating to www.abb.com/searchchcannels.

#### Product training

For information on ABB product training, navigate to <u>www.abb.com/drives</u> and select *Training courses*.

#### Providing feedback on ABB Drives manuals

Your comments on our manuals are welcome. Go to <u>www.abb.com/drives</u> and select Document Library – Manuals feedback form (LV AC drives).

#### Document library on the Internet

You can find manuals and other product documents in PDF format on the Internet. Go to <u>www.abb.com/drives</u> and select *Document Library*. You can browse the library or enter selection criteria, for example a document code, in the search field.

# Contact us

www.abb.com/motion www.abb.com/drives www.abb.com/drivespartners www.abb.com/PLC

3AXD50000048672 REV B (EN) EFFECTIVE: 2017-01-30

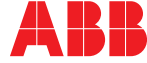

Power and productivity for a better world™